# Manual Gestão DF – 2015-2016

- Gerir a agenda estratégica de governo por meio de mapa estratégicos, indicadores, metas e projetos
- Manter os equipamentos e sistemas integrantes do DF;
- Reunir informações estratégicas das diversas áreas;
- Auxiliar a gestão administrativa, integrando ações, projetos e planos;
- Monitorar metas de governo
- Implantar a concepção de Cidade Inteligente sistemas legados

- Integrar as bases de dados da Administração
- Realizar o cruzamento de dados e a emissão de relatórios
- A comunicação, planejamento e estabelecimento de canais de relacionamento intragovernamental e com o cidadão
- Otimizar recursos das secretarias pessoal consolidando dados
- Ações concretas para prestação eficiente e eficaz de serviços públicos

- Transparência no governo: não somente nas contas, mas também nos serviços disponíveis.

- . Vagas e Escala de plantões nos hospitais;
- 2. Vagas nas escolas e creches matrículas on line georreferenciadas

CIDADÃO PASSA A SER FISCAL, CONTRIBUINDO PARA A MELHORIA DOS SERVIÇOS PÚBLICOS.

AGILIDADE NA TOMADA DE DECISÃO:

A integração possibilita o cruzamento de dados e a geração de relatórios para que o governo tome decisão de forma mais confiável e rápida.
 Atualmente, há a necessidade de reuniões para o cruzamento dos

dados de forma manual.

Com o Gestão - DF, o gestor poderá gerar relatórios em sua mesa. O sistema à disposição do gestor e do cidadão.

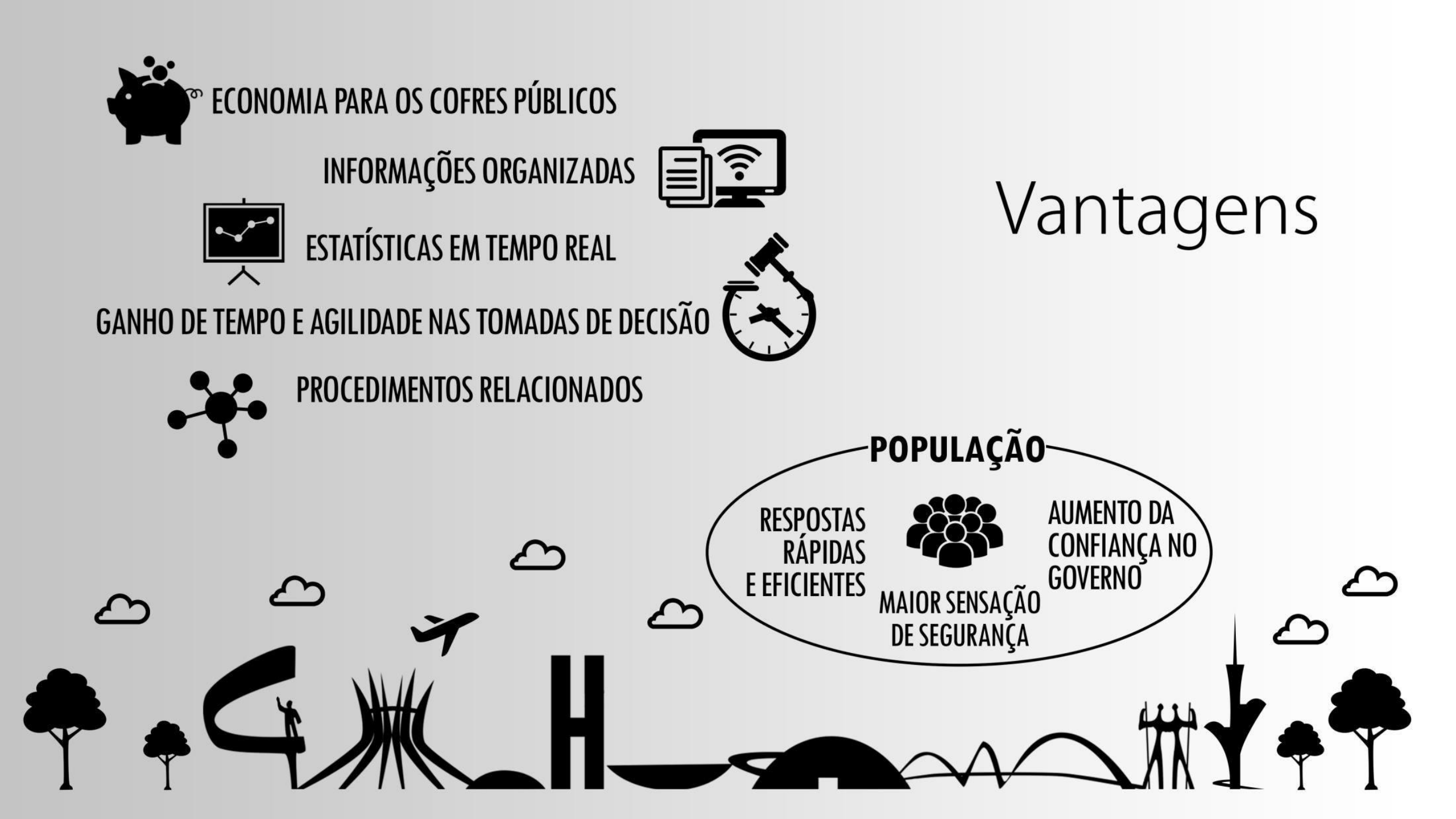

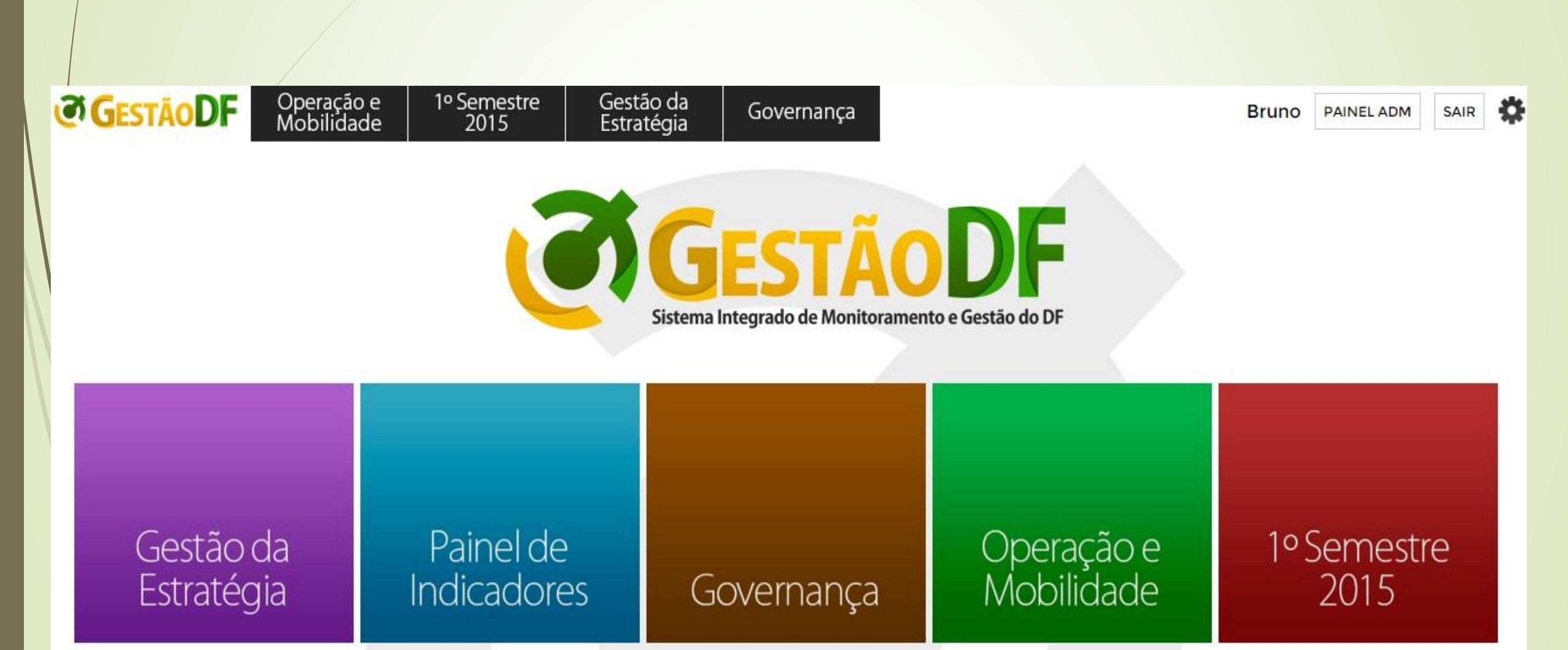

#### Dinâmica Gestão - DF

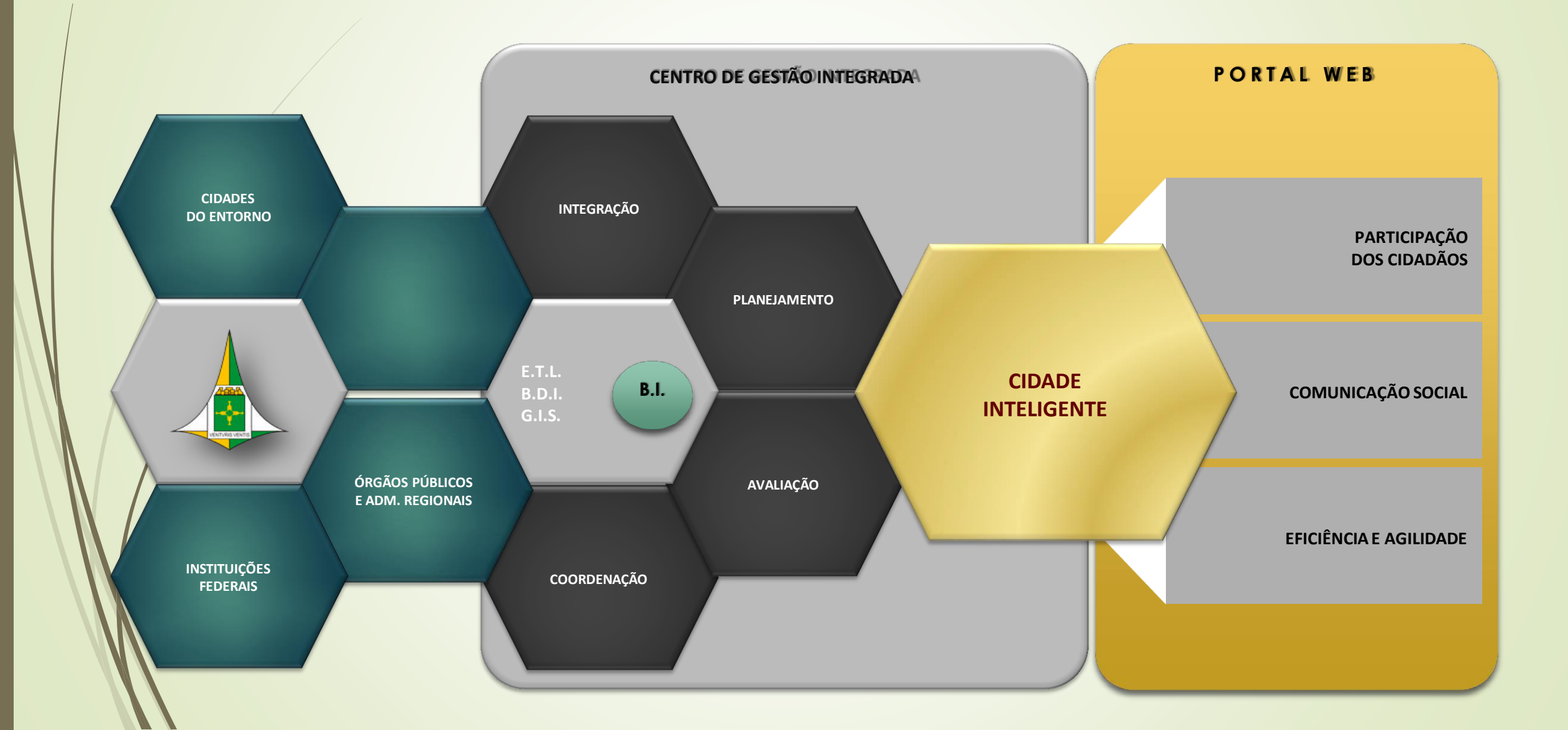

### Módulo Estratégia

A tela principal do Sistema encontra-se dividida em módulos: Na Aba Estratégia o Sistema disponibiliza informações cadastradas de acordo com sua classificação, segue abaixo imagens referentes à qual área os projetos podem ser classificados. Vejamos um exemplo:

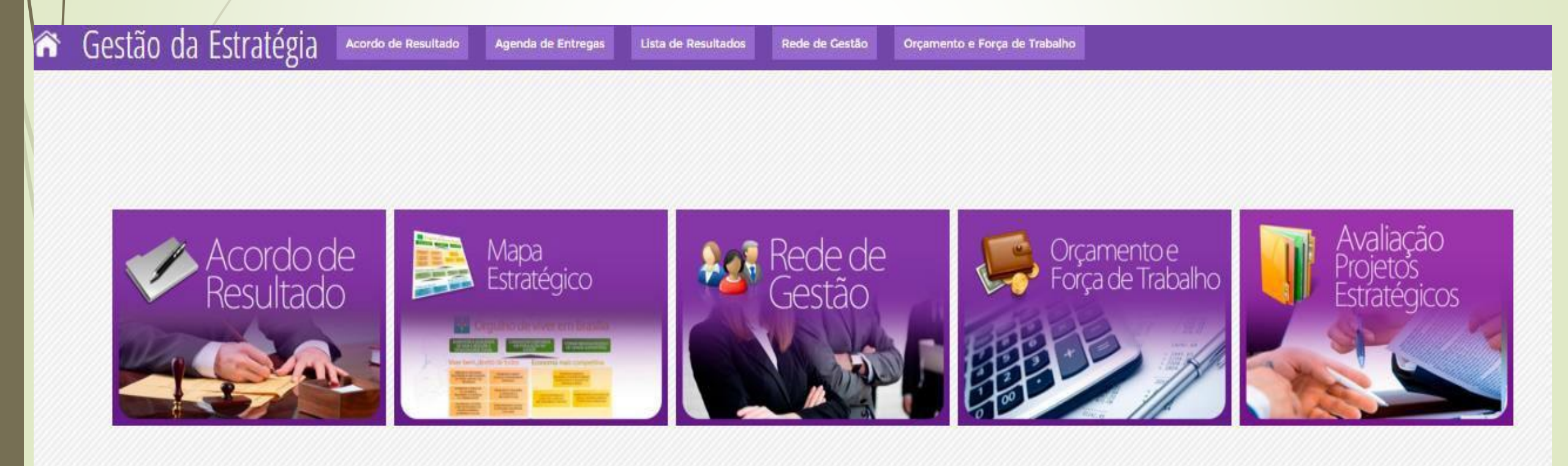

### Módulo Estratégia – Desempenho

Na Aba relatório são reunidas informações de forma mais rápida e detalhado em gráficos e relatórios dos projetos cadastrados no sistema. Na central de inteligência é possível verificar diversos cruzamentos de informações conforme exemplos abaixo..Para que o sistema retorne informações da central de relatório basta clicar na opção desejada conforme imagem abaixo.

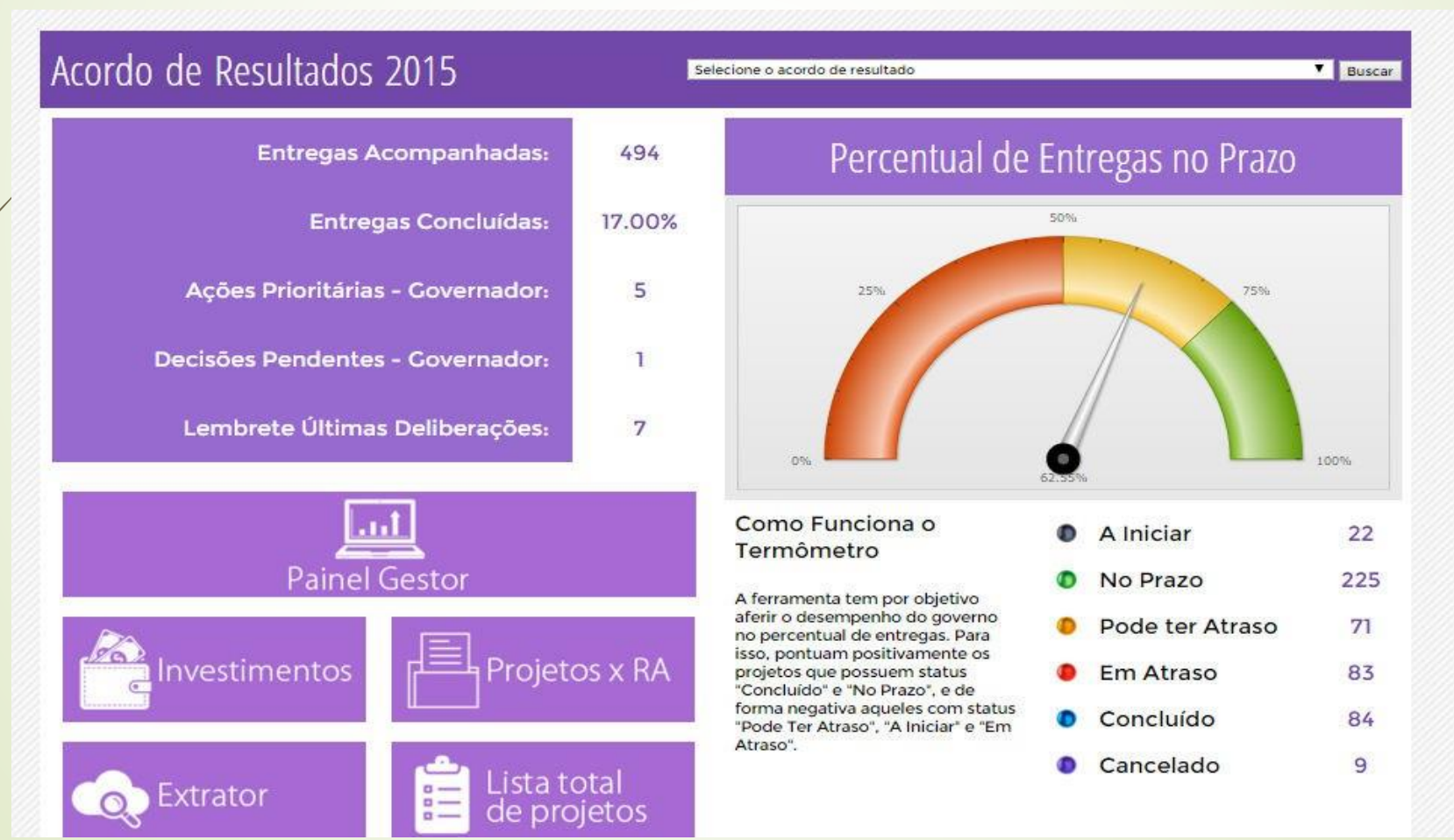

## Módulo Estratégia – Desempenho Área

Após selecionar a opção desejada o sistema retornarátodos os projetos da opção elecionada, podendo cada um dos projetos serem verificados apenas clicando em detalhar projetos.

#### Acordo de Resultados 2015

SECRETARIA DE ESTADO DE EDUCACAO

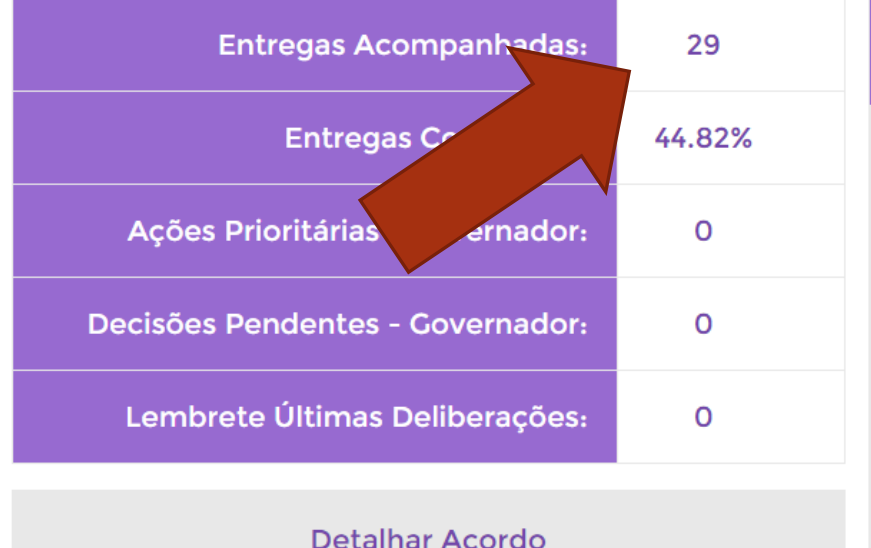

#### Percentual de Entregas no Prazo

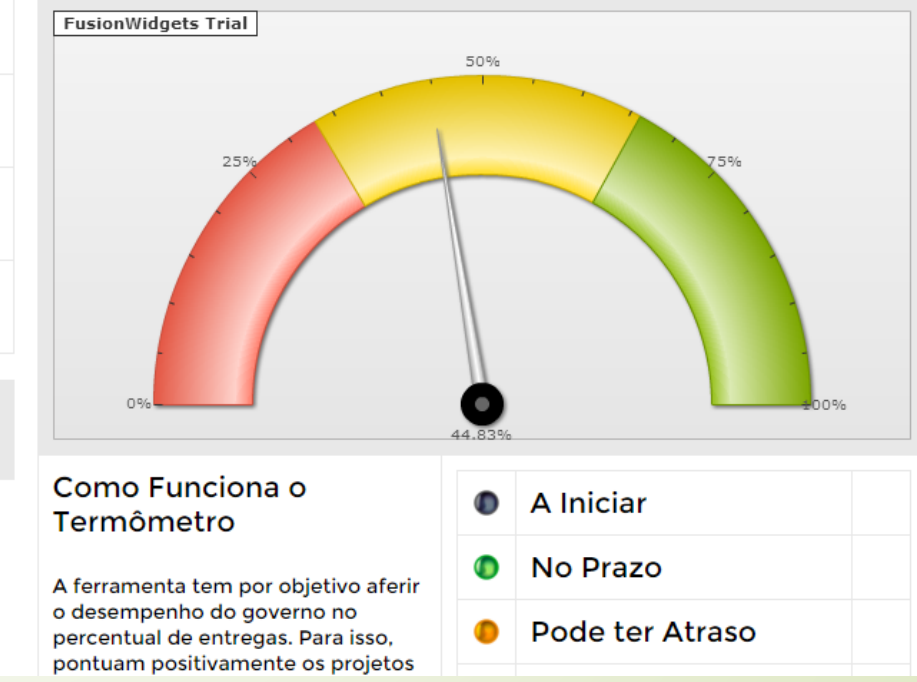

### Módulo Estratégia – Desempenho Área

| Detalhamento                                                                                      |                                                           |  |  |  |
|---------------------------------------------------------------------------------------------------|-----------------------------------------------------------|--|--|--|
| Informações Gerais Indicadore                                                                     | es Entregas Agenda de Entregas                            |  |  |  |
| Informações Gerais                                                                                |                                                           |  |  |  |
| Órgão Responsável Pelo Acordo:                                                                    | SECRETARIA DE ESTADO DE EDUCACAO                          |  |  |  |
| Gestor do Órgão:                                                                                  | Júlio Gregório - juliogregoriofilho@gmail.com - 9628-5593 |  |  |  |
| Órgãos Vinculados:                                                                                |                                                           |  |  |  |
| Resnponsável Informação SEPLAG: Luciana A. L. Vaz de Lira - lucianalira.gdf@gmail.com - 8155-8056 |                                                           |  |  |  |
| Status Geral:                                                                                     | No Prazo                                                  |  |  |  |

### Módulo Estratégia – Entregas

| Enti | regas                                                                                                    |                          |                                                                                         |            |         |
|------|----------------------------------------------------------------------------------------------------|--------------------------|-----------------------------------------------------------------------------------------|------------|---------|
| ID   | Nome                                                                                                    | Data Inicio e Data Fim   | Gestor Programa                                                                         | Status     | Reporte |
| 130  | Reinauguração da Escola Classe Porto Rico de Santa Maria                                                  | 01/05/2015<br>31/08/2015 | Fábio Sousa (SUPLAV) -<br>suplav13@gmail.com - 8409-<br>5628 / 9982-1914                | Dem Atraso |         |
| 134  | Reinauguração do Centro Educacional 07 de Ceilândia                                                       | 21/03/2015<br>08/09/2015 | Fábio Sousa (SUPLAV) -<br>suplav13@gmail.com - 8409-<br>5628 / 9982-1914                | Concluída  |         |
| 139  | Remanejamento dos alunos da Escola Classe 01 da Estrutural para<br>local mais próximo de suas residências | 01/01/2015<br>10/09/2015 | Júlia Maria Rebello (SIAE) -<br>julia.mandarino@se.df.gov.br<br>- 3901-2404 / 9988-7181 | Concluída  |         |
| 140  | Início e execução de 30% das obras de reconstrução da Escola Classe<br>01 (Escola Verde), no Riacho Fundo | 01/07/2015<br>31/12/2015 | Júlia Maria Rebello (SIAE) -<br>julia.mandarino@se.df.gov.br<br>- 3901-2404 / 9988-7181 | Dem Atraso |         |
| 142  | Início e execução de 30% da obra de construção do Centro de<br>Educação Profissional do Guará             | 01/07/2015               | Júlia Maria Rebello (SIAE) -<br>julia mandarino@se df gov br                            |            |         |

#### Módulo Estratégia – Entregas Detalhamento

| Informações Gerais                       | Execução              | Financeira                                                                                                    | Georreferenciamento e Arquivos                          | Reportes          | Balanço                                             |  |
|------------------------------------------|-----------------------|----------------------------------------------------------------------------------------------------|---------------------------------------------------------|-------------------|-----------------------------------------------------|--|
| Informações                              | Gerais                |                                                                                                    |                                                         |                   |                                                     |  |
| Nome                                     | da Entrega:           | Início e exe                                                                                                    | cução de 30% das obras de reconstrução                  | o da Escola Cl    | asse 01 (Escola Verde), no Riacho Fundo             |  |
|                                          | Descrição:            | A reconstru                                                                                                    | ução da escola será realizada pela NOVA                 | CAP, por meio     | o de descentralização de recursos advindos da SEDF. |  |
| Objetivo                                 | Estratégico:          | PROMOVE                                                                                                    | R O AMPLO ACESSO E A QUALIDADE DA                       | A EDUCAÇÃO        |                                                     |  |
| Órgão F                                  | Responsável:          | SECRETAR                                                                                                    | A DE ESTADO DE EDUCACAO                                 |                   |                                                     |  |
| Gesto                                    | r do Projeto:         | Júlia Maria                                                                                                    | Rebello (SIAE) - julia.mandarino@se.df.g                | ov.br - 3901-2    | 404 / 9988-7181                                     |  |
| Responsável pela Inf                     | formação no<br>Órgão: | Claudia Bar                                                                                                    | rreto – claudia.sedf.gab@gmail.com – 39                 | 01-6793 / 813     | 0-0533                                              |  |
| Responsável pela                         | Informação<br>SEPLAG: | Luciana Vaz de Lira - lucianalira.gdf@gmail.com - 8575-0223 / 3248-2762                                                                                      |                                                         |                   |                                                     |  |
| Órgaos R                                 | elacionados:          | COMPANHIA URBANIZADORA DA NOVA CAPITAL DO BRASIL- HERMES RICARDO MATIAS DE PAULA;<br>COMPANHIA IMOBILIÁRIA DE BRASÍLIA – TERRACAP- ALEXANDRE NAVARRO GARCIA; |                                                         |                   |                                                     |  |
| Região Ad                                | ministrativa:         | Riacho Fundo                                                                                                    |                                                         |                   |                                                     |  |
|                                          | Endereço:             | SHRF QS 02 Lote A - Área Especial                                                                                                    |                                                         |                   |                                                     |  |
|                                          | Status:               | em Atraso                                                                                                    |                                                         |                   |                                                     |  |
|                                          | Execução:             | 3 %                                                                                                    |                                                         |                   |                                                     |  |
|                                          | Data Ínicio:          | 01/07/2015                                                                                                    |                                                         |                   |                                                     |  |
|                                          | Data Fim:             | 31/12/2015                                                                                                    |                                                         |                   |                                                     |  |
| Estrutura Analítica de Projeto -<br>EAP: |                       | Inícia                                                                                                    | o e execução de 30% das obras de reconstrução da Escola | Classe 01 (Escola | Verde), no Riacho Fundo                             |  |

### Módulo Estratégia – Entregas Reporte

| Ponto de Decisão                                                                                                    |                                                                                                    |                                                                                                    | Realizar No                                                                                    | vo Reporte |  |
|----------------------------------------------------------------------------------------------------|----------------------------------------------------------------------------------------------------|----------------------------------------------------------------------------------------------------|------------------------------------------------------------------------------------------------|------------|--|
| A NOVACAP verificou que a SEDF teria que SEDF fazer os devidos ajustes. A SEDF rece                                                                                                    | fazer uma correção no local da reconstrução. Sendo assim, enviou Ofício 528/2015 para<br>ebeu o Ofício em 30/09/2015 e está providenciando as mudanças necessárias.                                                                                                    | a TERRACAP precisa verificar a questão da área pública.<br>(NOVACAP já enviou ofício 527/2015 solicitando)                                                                       | A TERRACAP já fez a nova demarcação do<br>terreno e enviou no dia 26/10/15 para<br>NOVACAP.    | 06/10/2015 |  |
| Entrave                                                                                                    | Ação                                                                                                    | Deliberação                                                                                                    | Da                                                                                             | ta         |  |
| Reporte de Situação                                                                                                    |                                                                                                    |                                                                                                    |                                                                                                |            |  |
| O arquiteto Ramil Pereira, fiscal da obra, i<br>exata da obra, nível de cota de soleira e di<br>10 meses do seu reinicio. 3) Até a presente                                                                                                    | nformou que: 1) O prazo não foi cumprido devido a disparidades nos laudos de sondager<br>isparidades nos laudos de sondagem a obra em si ainda não teve inicio. Neste momento<br>e data foram executadas as demolições, a limpeza e nivelamento do terreno e a locação o | m. 2) A obra tem o prazo de 10 meses para sua conclusão, de<br>o estamos aguardando a aprovação do novo projeto de funda<br>da edificação no lote, aproximadamente 3,5% da obra. | vido a diversos problemas, tais como locação<br>ições. Desta forma, a obra será concluída após | 04/01/2016 |  |
| A NOVACAP informou que, devido à obra                                                                                                    | encontrar-se paralisada causada por disparidades nos projetos de fundações, provavelm                                                                                                    | nente o novo Cronograma Físico-Financeiro somente será ela                                                                                                    | borado no mês de janeiro de 2016.                                                              | 28/12/2015 |  |
| Obra paralisada em razão da existência de água nas fundações, motivo pelo qual deve ser feito um novo estudo do solo. Os projetos de fundação terão que ser refeitos, o que gera um novo aditivo ao contrato. O executor informa que a obra só retornará após concluídos todos os trâmites burocráticos. Previsão para retorno das obras em fevereiro / 2016. |                                                                                                    |                                                                                                    |                                                                                                |            |  |
| Ação reprogramada para 10/05/2016.<br>A licitação já foi realizada e as obras foran                                                                                                    | n iniciadas. Houve paralisação para corrigir a demarcação do terreno pela Terracap, mas                                                                                                    | o problema foi sanado.                                                                                                    |                                                                                                | 25/11/2015 |  |
| No dia 19/11/2015, a NOVACAP recebeu o c                                                                                                    | roqui. O arquiteto da NOVACAP fez uma estimativa para o novo prazo de entrega: 30%                                                                                                    | da obra para 10 de maio de 2016 e 100% da obra para 30 de                                                                                                    | putubro de 2016.                                                                               | 25/11/2015 |  |
| A TERRACAP enviou o croqui para a NOVA                                                                                                    | CAP no dia 26/10, no entanto, devido à greve o croqui ainda não chegou ao setor compe                                                                                                    | etente.                                                                                                    |                                                                                                | 17/11/2015 |  |
| Terracap já demarcou o lote, no entanto a<br>Entramos em contato com a Terracap (NU<br>enviado o mais rápido possível. (05/11/201                                                                                                    | inda não enviou o croqui de demarcação ao Arquiteto Fiscal Executor da obra, sendo ass<br>GET) em 05/11/2015 para solicitar que tal croqui seja enviado o mais rápido possível.Entr<br>5).                                                                               | sim a Obra ainda está parada aguardando Declaração e Croc<br>amos em contato com a Terracap(NUGET) na Data de hoje d                                                             | ui de demarcação da Terracap.<br>ia 05/11/2015 para solicitar que tal croqui seja              | 05/11/2015 |  |
| Foi publicada Portaria Conjunta nº 12/2015<br>da Escola Verde, e das Escolas Técnicas de                                                                                                    | ; entre SEDF e NOVACAP (DODF nº 209, 29/10/2015) – descentralizando créditos orçame<br>e Brazlândia, Paranoá e Santa Maria, conforme processo 112.001.863/2013.                                                                                                    | entários para custear despesas com projetos básicos e execu                                                                                                    | tivos de arquitetura e serviços complementares                                                 | 04/11/2015 |  |
| A TERRACAP já fez a nova demarcação do                                                                                                    | terreno e enviou no dia 26/10/15 para NOVACAP.                                                                                                    |                                                                                                    |                                                                                                | 27/10/2015 |  |
| A obra está paralisada para correção do lo relação a demarcação do Lote, que imped                                                                                                    | ocal de reconstrução. A NOVACAP enviou o Ofício nº 528/2015 comunicando a SEDF e o<br>e o inicio das obras. Essa demarcação é feita pela Terracap, a NOVACAP deve solicitar n                                                                                            | Ofício nº 527/2015 para a TERRACAP. Segundo Oficio enviad<br>ova demarcação do terreno a Terracap.                                                                               | o pela NOVACAP existe uma inconsistência em                                                    | 07/10/2015 |  |
| A obra está paralisada para correção do lo dominialidade de terreno.                                                                                                    | ocal de reconstrução. A NOVACAP enviou o Ofício nº 528/2015 para a SEDF solicitando a                                                                                                    | correção do projeto e o Ofício nº 527/2015 para a TERRACA                                                                                                    | <sup>P</sup> também se pronunciar acerca do                                                    | 06/10/2015 |  |
| A obra ainda não foi iniciada, comonto foi                                                                                                    | faita a demarcação do terrono, conformo informações do fiscal da obra, o Er, Ioão Marc                                                                                                    |                                                                                                    |                                                                                                | 22/00/2015 |  |

#### Módulo Estratégia – Projetos

O Projeto está progredindo a 45 % da taxa planejada originalmente.

IDP > 1: Projeto Adiantado

IDP < 1: Projeto Atrasado

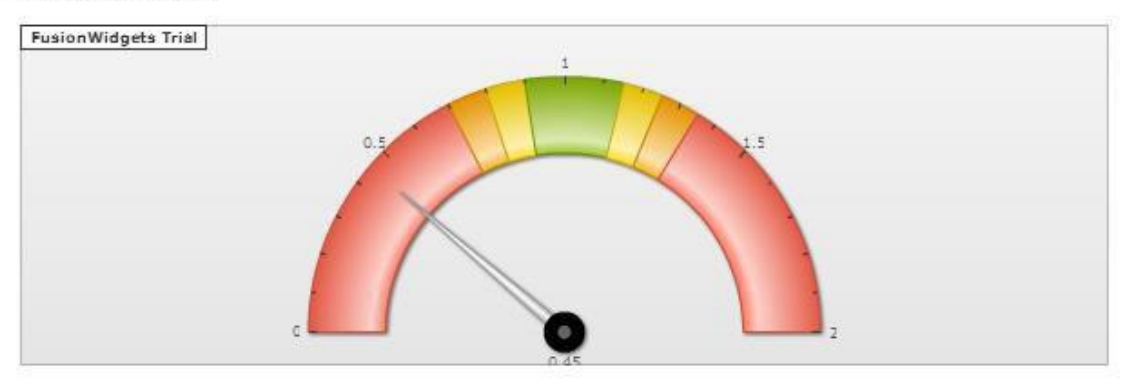

Imagens:

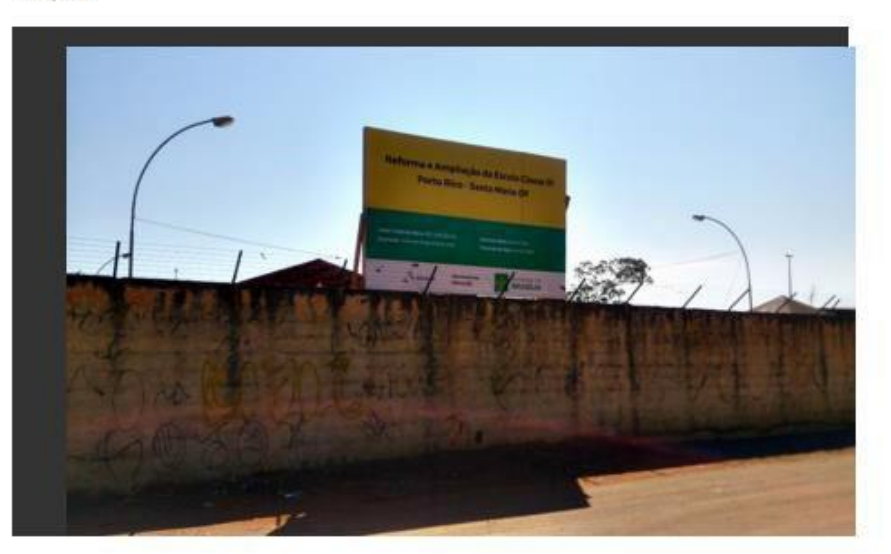

Portaria Conjunta nº 05, DODF nº 110, de 10/06/2015, com 11/06/2015 descentralização de recursos para NOVACAP.

Arquivos:

#### Módulo Estratégia – Projetos

O Projeto está progredindo a 45 % da taxa planejada originalmente.

IDP > 1: Projeto Adiantado

IDP < 1: Projeto Atrasado

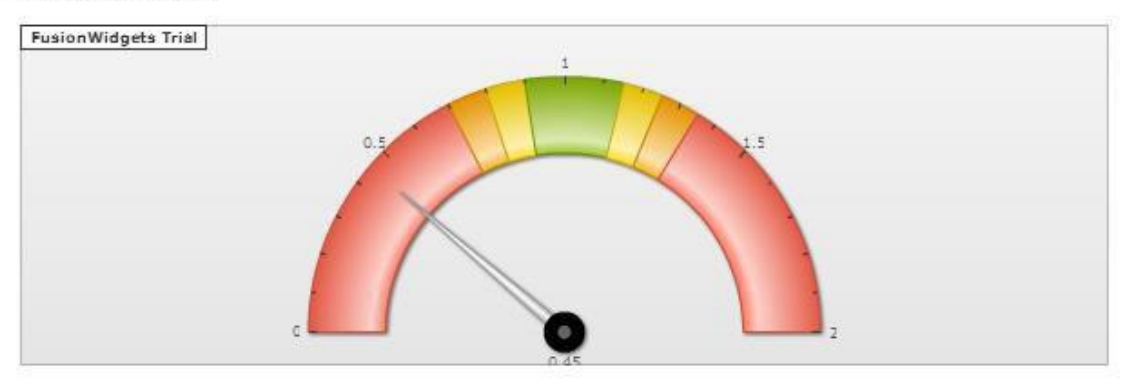

Imagens:

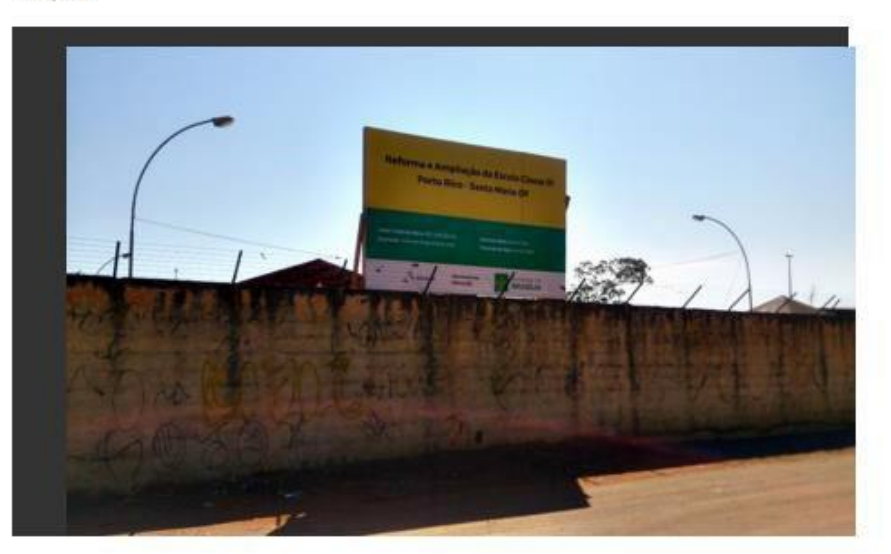

Portaria Conjunta nº 05, DODF nº 110, de 10/06/2015, com 11/06/2015 descentralização de recursos para NOVACAP.

Arquivos:

### Módulo Estratégia – Relatórios Balanço

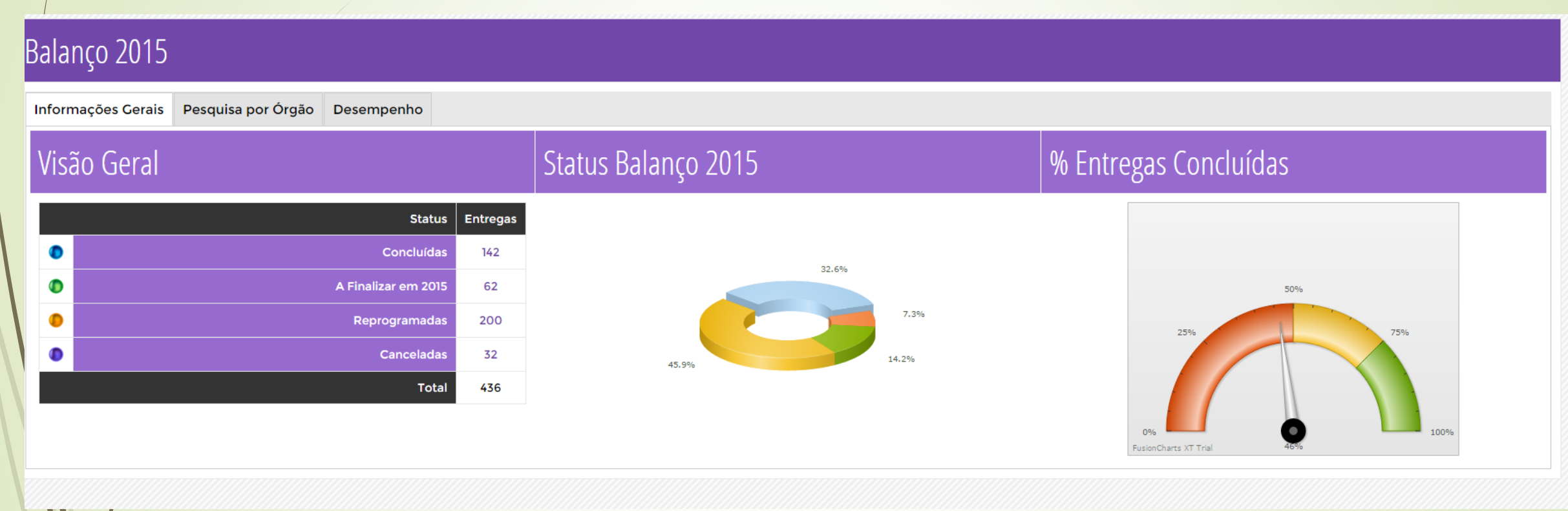

### Módulo Estratégia – Relatórios por Órgão

Painel de Desempenho

| Desempe            | Desempenho x Órgão Recurso x Órgão   |                                                              |                   |            |  |  |  |
|--------------------|--------------------------------------|--------------------------------------------------------------|-------------------|------------|--|--|--|
| Desempenho x Órgão |                                      |                                                              |                   |            |  |  |  |
| Foto               | Nome do Secretário                   | Órgão                                                        | Total de Projetos | Desempenho |  |  |  |
|                    | JULIO CESAR PERES                    | SECRETARIA DE ESTADO DE INFRAESTRUTURA E SERVICOS PUBLICOS   | 36                |            |  |  |  |
|                    | SÉRGIO SAMPAIO CONTREIRAS DE ALMEIDA | SECRETARIA DE ESTADO DE CIENCIA, TECNOLOGIA E INOVACAO DO DF | 31                |            |  |  |  |
|                    | MAURÍCIO LEITE LUDUVICE              | Companhia de Saneamento do Distrito Federal - CAESB          | 30                |            |  |  |  |
|                    | JÚLIO GREGÔRIO FILHO                 | SECRETARIA DE ESTADO DE EDUCACAO                             | 29                |            |  |  |  |
|                    | FÁBIO GONDIM                         | SECRETARIA DE ESTADO DE SAUDE                                | 23                |            |  |  |  |
|                    | ALEXANDRE NAVARRO GARCIA             | COMPANHIA IMOBILIÁRIA DE BRASÍLIA - TERRACAP                 | 22                |            |  |  |  |
|                    |                                      |                                                              |                   |            |  |  |  |

## Módulo Estratégia – Relatórios por Órgão

#### Análise

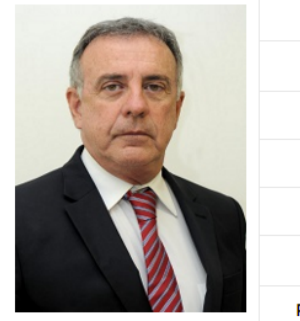

| Orgão:                         | SECRETARIA DE ESTADO DE INFRAESTRUTURA E SERVICOS PUBLICOS - JULIO CESAR PERES |
|--------------------------------|--------------------------------------------------------------------------------|
| Responsável pelo Órgão:        |                                                                                |
| Status:                        |                                                                                |
| Análise:                       |                                                                                |
| Recomendação:                  |                                                                                |
| Data Análise:                  | 00/00/0000                                                                     |
| Responsável Informação Seplag: | Mara Rúbia Diniz - mararcdiniz@gmail.com - 8602-5964                           |

#### Projetos

| Projeto                                                                                                    | Objetivo Estratégico                                                                     | Programa Temático                  | Objetivo Específico                                        | Status    | Detalhar |
|----------------------------------------------------------------------------------------------------|------------------------------------------------------------------------------------------|------------------------------------|------------------------------------------------------------|-----------|----------|
| PAC 2 Mobilidade Grandes Cidades - EIXO<br>OESTE - Construção de 20% das obras do<br>viaduto da EPIG (ligação Sudoeste-Parque da<br>Cidade) | AMPLIAR A MOBILIDADE TORNANDO O TRANSPORTE<br>COLETIVO E O NÃO-MOTORIZADO MAIS ATRATIVOS | MOBILIDADE INTEGRADA E SUSTENTÁVEL | PROMOÇÃO DA ATRATIVIDADE DO TRANSPORTE<br>PÚBLICO COLETIVO | Cancelada |          |
| Conclusão da reforma da Torre de TV Digital                                                                                                 | AMPLIAR O ACESSO A SERVIÇOS PÚBLICOS DE<br>INFRAESTUTURA COM QUALIDADE E REGULARIDADE    |                                    |                                                            | Concluída |          |
| Recuperação de 100 km de vias urbanas no<br>Distrito Federal                                                                                | AMPLIAR O ACESSO A SERVIÇOS PÚBLICOS DE<br>INFRAESTUTURA COM QUALIDADE E REGULARIDADE    |                                    |                                                            | Concluída |          |
| Recuperação e execução de calçadas com<br>rampas de acessibilidade em diversas<br>localidades do DF                                         | AMPLIAR O ACESSO A SERVIÇOS PÚBLICOS DE<br>INFRAESTUTURA COM QUALIDADE E REGULARIDADE    |                                    |                                                            | Em Atraso |          |
| Revitalização do Jardim Burle Marx no Eixo<br>Monumental - 1º Fase                                                                          | AMPLIAR O ACESSO A SERVIÇOS PÚBLICOS DE<br>INFRAESTUTURA COM QUALIDADE E REGULARIDADE    |                                    |                                                            | Em Atraso |          |

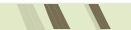

### Módulo Estratégia – Relatórios por Órgão Indicadores

#### Indicadores de Processos Críticos

| Nome                                                                                                    | Processo                           | Referência | Meta   | Realizado | Detalhar |
|----------------------------------------------------------------------------------------------------|------------------------------------|------------|--------|-----------|----------|
| Proporção de nascidos vivos de mães com sete ou mais consultas de pré-natal 72.00                                              | Atenção Primária                   | 2015       | 72.00  | 69.19     |          |
| Cobertura de acompanhamento das condicionalidades de Saúde do Programa Bolsa<br>Família 40.00                                  | Atenção Primária                   | 2015       | 40.00  | 37.80     |          |
| Proporção de vacinas do Calendário Básico de Vacinação da Criança com coberturas vacinais alcançadas 90.00                     | Vigilancia em Saúde                | 2015       | 90.00  | 88.88     |          |
| Reabertura (variação da disponibilidade )de leitos de UTI regulados por tipo ou percentual de disponibilidade de leitos 100.00 | Atenção Especializada              | 2015       | 100.00 |           |          |
| Tempo de espera pelo atendimento em consultas de especialidades reguladas                                                      | Atenção Especializada              | 2015       |        |           |          |
| Tempo de espera pelo atendimento em exames e procedimentos regulados                                                           | Atenção Especializada              | 2015       |        |           |          |
| Índice Mensal de Cirurgias Eletivas suspensas                                                                                  | Atenção Especializada              | 2015       |        |           |          |
| Taxa de identificação de pacientes em morte encefálica 5.50                                                                    | Atenção Especializada              | 2015       | 5.50   | 5.50      |          |
| Tempo de permanência em leitos de UTI 14.00                                                                                    | Atenção as Urgências e Emergências | 2015       | 14.00  | 14.00     |          |
| Tempo de permanência em leitos de pronto socorro (PS) 5.00                                                                     | Atenção as Urgências e Emergências | 2015       | 5.00   | 6.00      |          |
| Taxa de desabastecimento de medicamentos na farmácia central(na rede SES) 0.00                                                 | Cestão de medicamentos e insumos   | 2015       | 0.00   | 6.78      |          |
| Taxa de desabastecimento de materias médico hospitalares e insumos de laboratórios na                                          | Cestão de medicamentos e insumos   | 2015       | 0.00   | 18.62     |          |

#### Módulo Estratégia – Relatórios Extrator de Dados

| RA:                   | Todos                             |
|-----------------------|-----------------------------------|
| Orgão Responsável:    | Todos                             |
| Status:               | Todos •                           |
| Tipo Valor > 0:       | Selecione   Maior   0             |
| Objetivo Estratégico: | Todos                             |
| Programa Temático:    | Todos                             |
| Objtivo Específico:   | Todos                             |
| Classificador:        | Todos •                           |
| PAC:                  | Selecione                         |
| Início:               | NÃO ▼ dd/mm/aaaa Entre dd/mm/aaaa |
|                       |                                   |

#### Módulo Estratégia – Relatório Mapa Estratégico

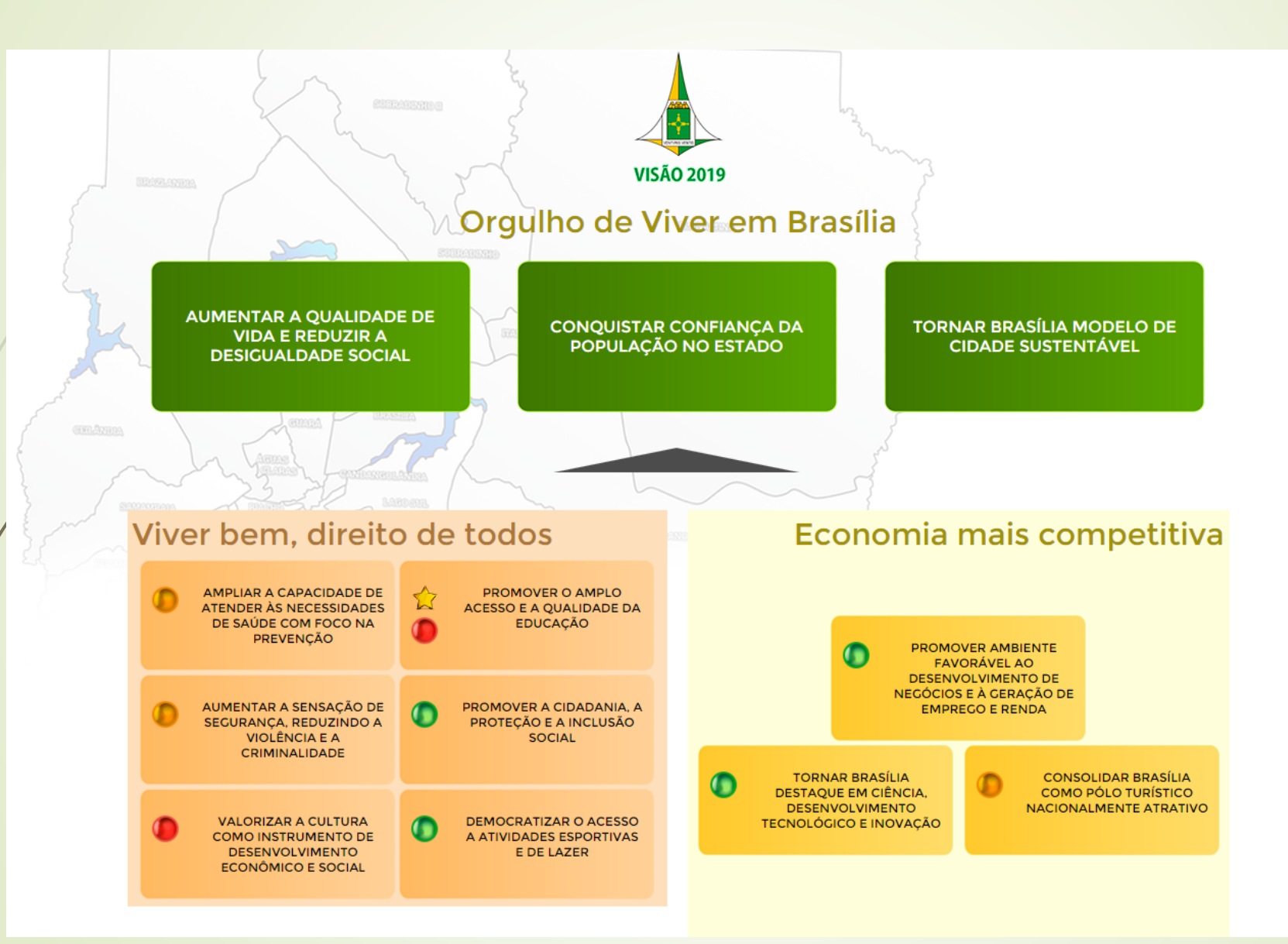

### Módulo Estratégia – Relatório Mapa Estratégico Análise do Objetivo

#### Objetivo Estratégico - Status Geral

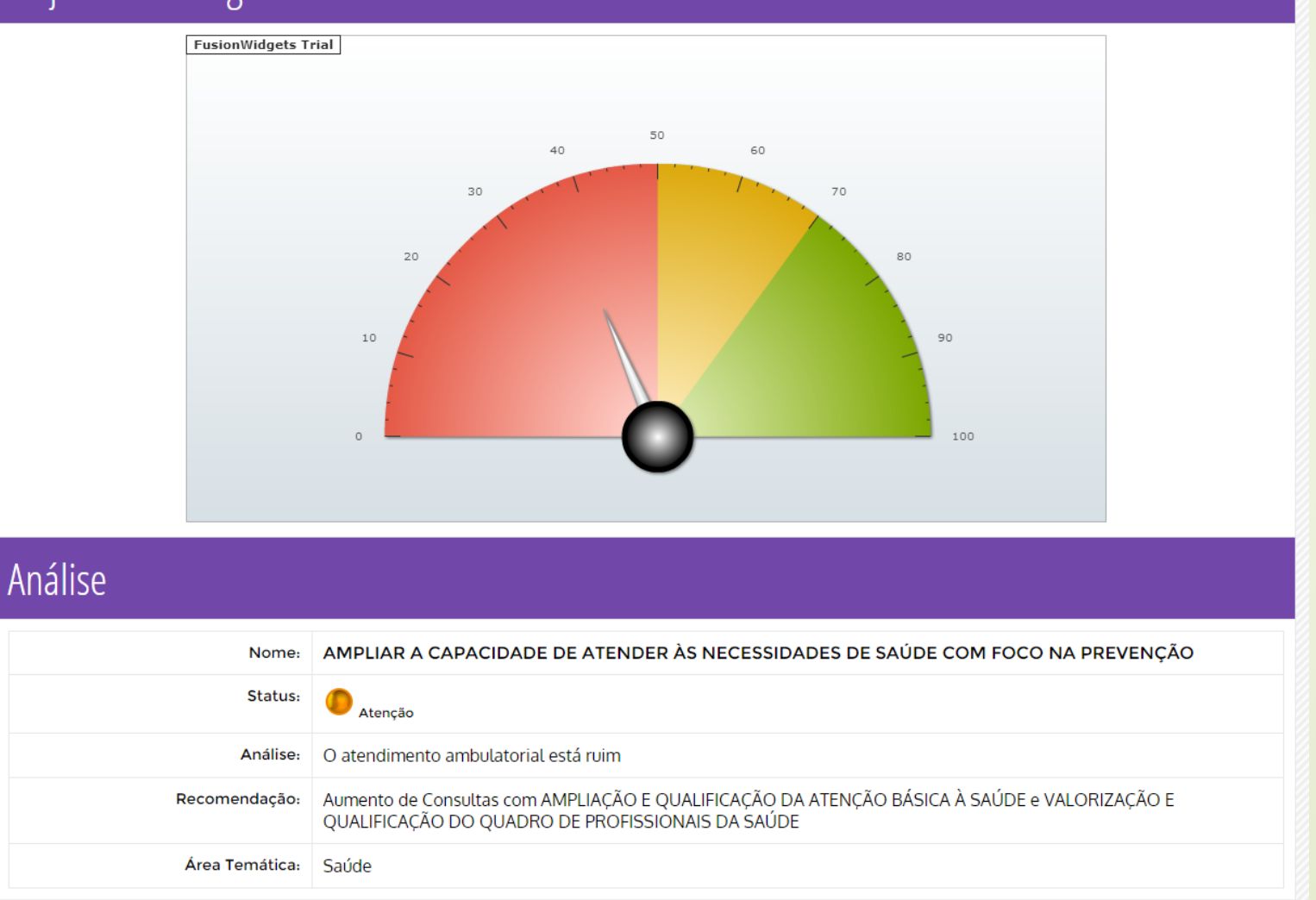

### Módulo Estratégia – Relatório Mapa Estratégico Análise do Objetivo

#### Programas

| Projeto                                                                                                    | Objetivo Estratégico                                                                    | Programa Temático    | Objetivo Específico                                                                 | Status    | Detalhar |
|----------------------------------------------------------------------------------------------------|-----------------------------------------------------------------------------------------|----------------------|-------------------------------------------------------------------------------------|-----------|----------|
| Entrega de 100% da reforma<br>do Centro de Saúde nº 5 do<br>Lago Sul                                        | AMPLIAR A CAPACIDADE DE<br>ATENDER ÀS NECESSIDADES DE<br>SAÚDE COM FOCO NA<br>PREVENÇÃO | BRASÍLIA<br>SAUDÁVEL | ATENÇÃO PRIMÁRIA,<br>PROMOÇÃO E EDUCAÇÃO EM<br>SAÚDE, E PREVENÇÃO AO<br>ADOECIMENTO | Em Atraso |          |
| Início e entrega de 60% da<br>reforma do Centro de Saúde<br>n° 8 do Gama                                    | AMPLIAR A CAPACIDADE DE<br>ATENDER ÀS NECESSIDADES DE<br>SAÚDE COM FOCO NA<br>PREVENÇÃO | BRASÍLIA<br>SAUDÁVEL | ATENÇÃO PRIMÁRIA,<br>PROMOÇÃO E EDUCAÇÃO EM<br>SAÚDE, E PREVENÇÃO AO<br>ADOECIMENTO | Em Atraso |          |
| Retomada e entrega de 80%<br>da reforma do Centro de<br>Saúde nº 11 da Ceilândia                            | AMPLIAR A CAPACIDADE DE<br>ATENDER ÀS NECESSIDADES DE<br>SAÚDE COM FOCO NA<br>PREVENÇÃO | BRASÍLIA<br>SAUDÁVEL | ATENÇÃO PRIMÁRIA,<br>PROMOÇÃO E EDUCAÇÃO EM<br>SAÚDE, E PREVENÇÃO AO<br>ADOECIMENTO | Em Atraso |          |
| Entrega de 80% da reforma<br>parcial do Hospital de Base<br>(Farmácia, Rampa, Bloco de<br>Ligação e Brises) | AMPLIAR A CAPACIDADE DE<br>ATENDER ÀS NECESSIDADES DE<br>SAÚDE COM FOCO NA<br>PREVENÇÃO | BRASÍLIA<br>SAUDÁVEL | ATENÇÃO ESPECIALIZADA EM<br>SAÚDE                                                   | Em Atraso |          |

### Módulo Estratégia – Relatório Mapa Estratégico Análise do Objetivo

#### Indicadores de Processos Críticos

| Nome                                                                                                    | Processo              | Referência | Meta   | Realizado | Status | Detalhar |
|----------------------------------------------------------------------------------------------------|-----------------------|------------|--------|-----------|--------|----------|
| Proporção de nascidos vivos de mães com sete ou mais consultas de pré-natal                                                   | Atenção Primária      | 2015       | 72.00  | 69.19     | ٩      |          |
| Cobertura de acompanhamento das condicionalidades de<br>Saúde do Programa Bolsa Família                                       | Atenção Primária      | 2015       | 40.00  | 37.80     | ٩      |          |
| Proporção de vacinas do Calendário Básico de Vacinação da<br>Criança com coberturas vacinais alcançadas                       | Vigilancia em Saúde   | 2015       | 90.00  | 88.88     | ٠      |          |
| Reabertura (variação da disponibilidade )de leitos de UTI<br>regulados por tipo ou percentual de disponibilidade de<br>leitos | Atenção Especializada | 2015       | 100.00 |           | ٠      |          |
|                                                                                                    |                       |            |        |           |        |          |

### Módulo Estratégia – Relatório Orçamento

#### Orçamento

#### Detalhamento da Receita

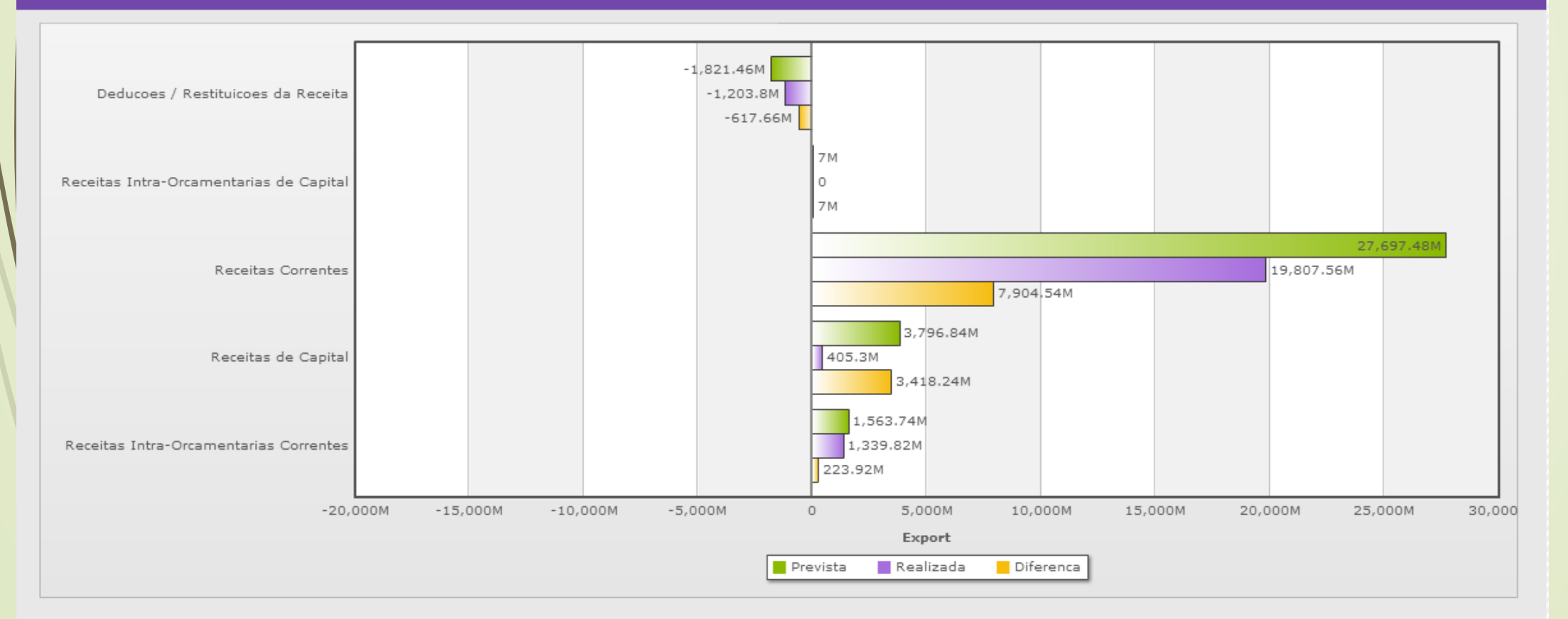

### Módulo Estratégia – Relatório Orçamento

#### Detalhamento da Despesa

#### Ano Base 2015

| Lei                      | Alteração               | Movimentação      | Bloqueado             | Despesa<br>Autorizada | Empenhado                | Liquidado                | Unidade |
|--------------------------|-------------------------|-------------------|-----------------------|-----------------------|--------------------------|--------------------------|---------|
| R\$<br>29.465.104.119,00 | R\$<br>4.176.030.510,00 | R\$ 37.170.316,00 | R\$<br>266.927.014,00 | R\$ 33.411.377.913,00 | R\$<br>26.358.804.076,00 | R\$<br>25.006.959.737,00 |         |

#### Atualizado em 05/01/2016

#### Detalhar Outro Orgão

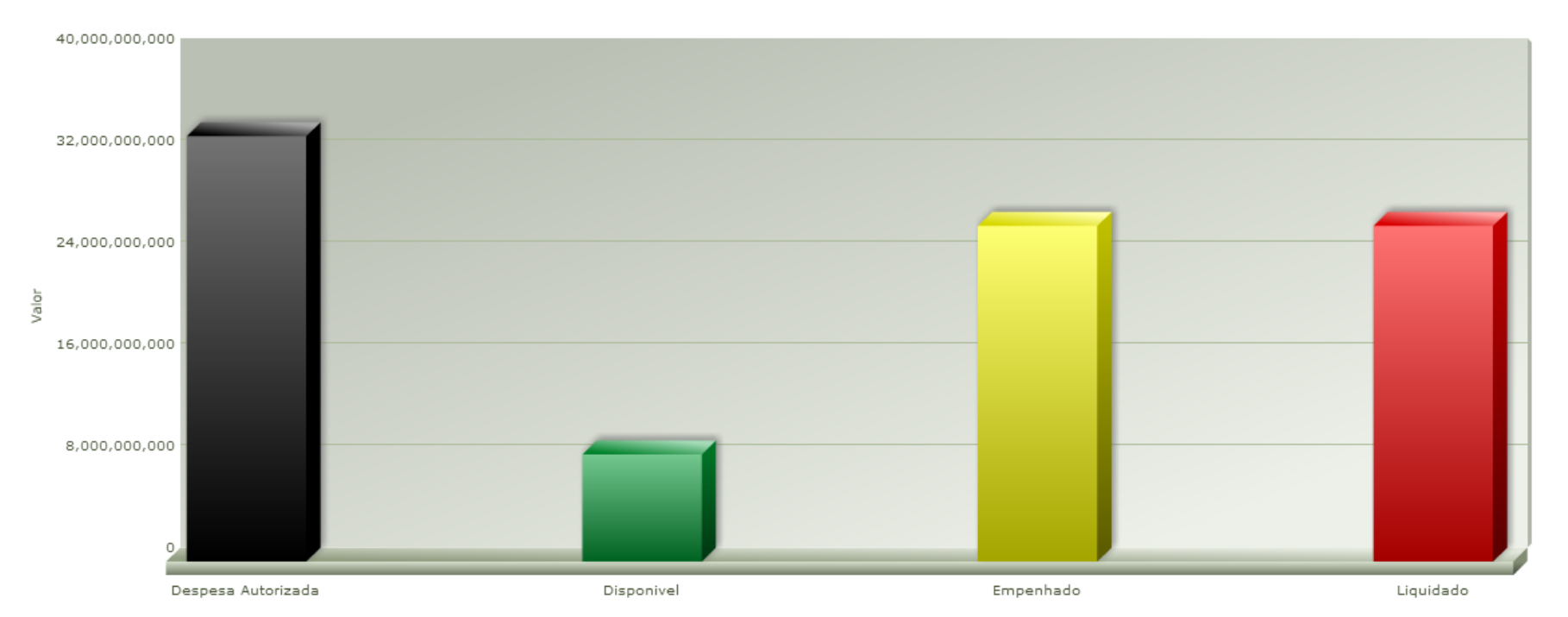

### Módulo Estratégia – Relatório Orçamento

#### Grandes Números

#### Vínculo dos Servidores

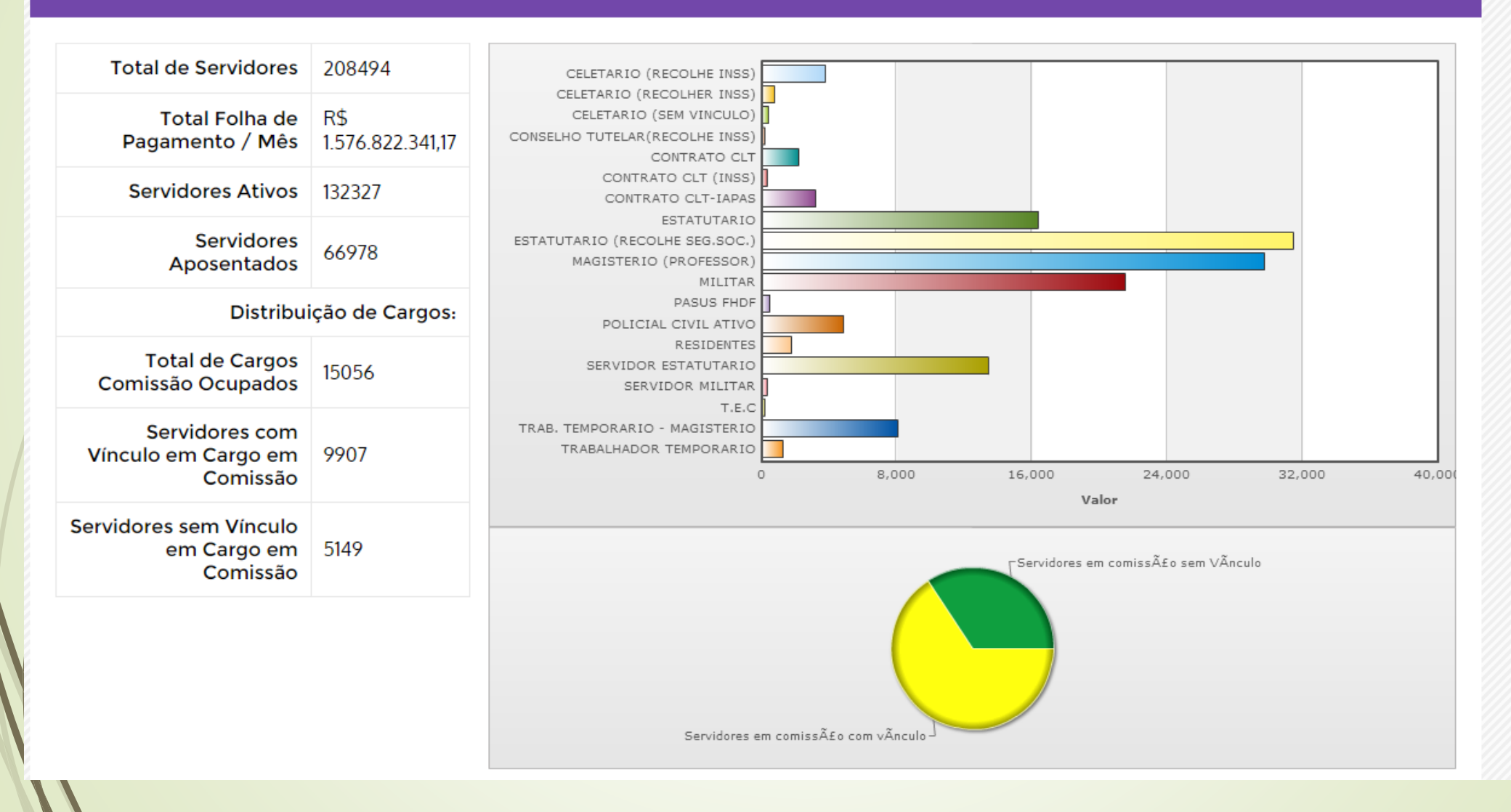

### Módulo Estratégia – Relatório Orçamento órgão

#### Orçamento - Detalhamento da Despesa

#### Ano Base 2015

| Lei                                                | Alteração     | Movimentação       | Bloqueado | Despesa Autorizada | Empenhado          | Liquidado          | Disp  |
|----------------------------------------------------|---------------|--------------------|-----------|--------------------|--------------------|--------------------|-------|
| R\$ 0,00                                           | R\$ 0,00      | R\$ 536.856.204,00 | R\$ 0,00  | R\$ 536.856.204,00 | R\$ 515.343.279,00 | R\$ 482.944.363,00 | R\$ ! |
| FUNDO DE MODERNIZAÇÃO E REAPAR. DA ADM. FAZENDÁRIA | 11,144,933.00 | -3,986,123.00      | 0.00      | 0.00               | 7,158,810.00       | 5,381,480.29       | 1,36  |

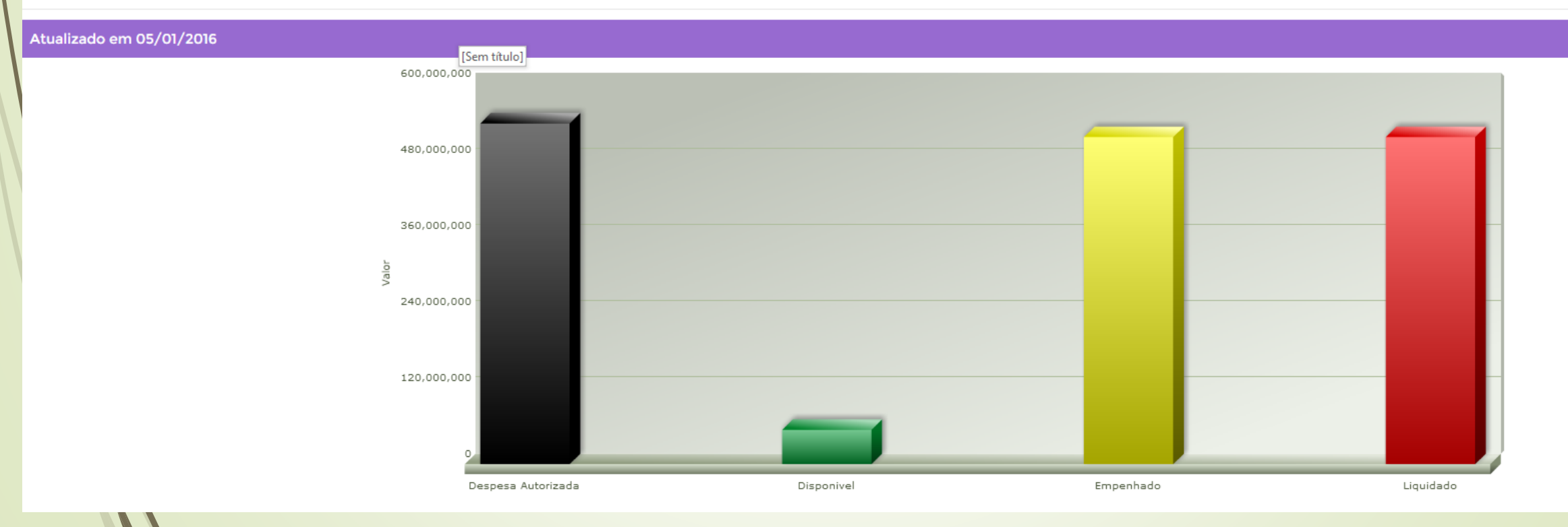

Deta

#### Módulo Estratégia Administrativo

Para que cada usuário possa ter acesso à área administrativa do Sistema o usuário deverá realizer login no Sistema. Ao completar o acesso a será direcionado para seguinte página, onde será possível,

Manipular as opções abaixo:

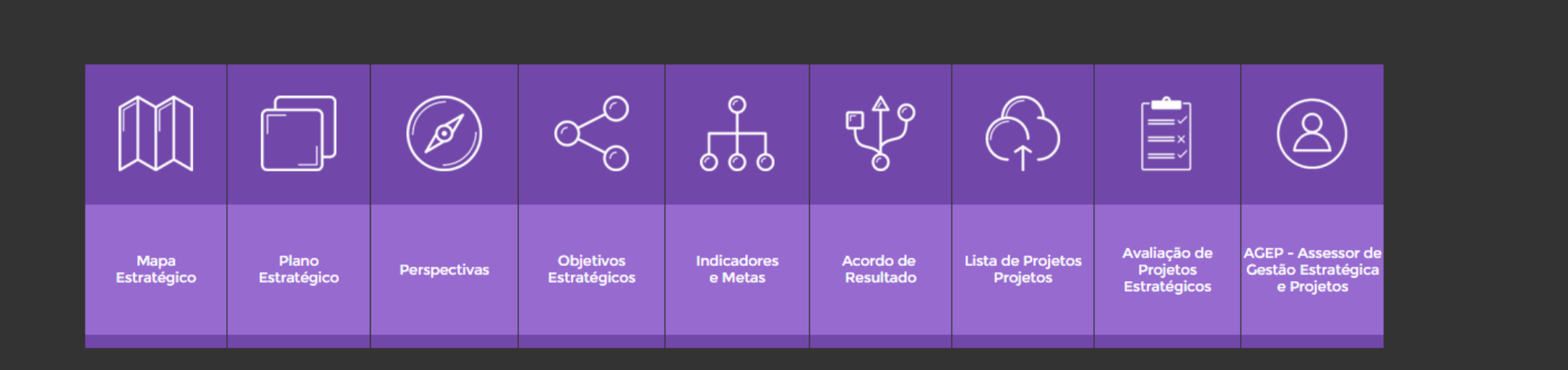

## Módulo Estratégia Administrativo Plano Estratégico

O campo missão que aparece nesta tela é cadastrado na Definição do Negócio.

• Somente podem possuir mapa estratégico as unidades gerenciais que possuem em seu cadastro o campo "Permitir o cadastro do mapa estratégico" selecionado.

• Caso a data limite para criação do mapa estratégico (definida no cadastro do ano da gestão) esteja ultrapassada, o cadastro só poderá ser feito ou alterado por um usuário com perfil de administrador.

 Caso a unidade gerencial não possua o mapa estratégico preenchido, independente de

o campo acima estar selecionado ou não, o sistema automaticamente utilizará os objetivos estratégicos cadastrados no mapa estratégico de uma unidade gerencial superior.

| ino Estratégico - Editar |                                                                                                    |  |  |
|--------------------------|----------------------------------------------------------------------------------------------------|--|--|
| ID:                      | 4                                                                                                    |  |  |
| Nome do Plano:           | Orgulho de Viver em brasília                                                                                                    |  |  |
| Órgão Responsável:       | Governo do Distrito Federal                                                                                                    |  |  |
| Ciclo:                   | 2015-2019                                                                                                    |  |  |
| Data Início:             | 01/01/2015                                                                                                    |  |  |
| Data Fim:                | 31/12/2018                                                                                                    |  |  |
| Missão :                 | AUMENTAR A QUALIDADE DE VIDA E REDUZIR A DESIGUALDADE SOCIAL<br>CONQUISTAR CONFIANÇA DA POPULAÇÃO NO ESTADO<br>TORNAR BRASÍLIA MODELO DE CIDADE SUSTENTÁVEL                                                                                                    |  |  |
| Visão:                   | Orgulho de Viver em brasília                                                                                                    |  |  |
| Valores:                 | Governo democrático, ético, participativo, transparente e inovador.<br>Democratização dos direitos e oportunidades.<br>Desenvolvimento sustentável e integrado de Brasília e da RIDE.                                                                                                    |  |  |
| Estratégias:             | As diversas áreas temáticas e as atividades propostas no Programa de Governo estão<br>organizadas em torno de três eixos: Cidade, Cidadão, Cidadania. O eixo Cidadania<br>constitui a base da ação governamental e é visto como 'um meio' para realizar os outros<br>dois, considerados 'eixos fins'. Nesse sentido, o eixo Cidadania influencia os temas, as<br>diretrizes estratégicas e os objetivos a serem atingidos nos eixos Cidade e Cidadão. |  |  |

### Módulo Estratégia Administrativo Perspectivas

Segundo o BSC (Balanced Scorecard), as perspectivas são uma forma de agrupar os diversos

objetivos estratégicos estabelecidos, refletindo a visão e a estratégia empresarial. De acordo

com os autores do modelo, as quatro perspectivas – Financeira,

Clientes, Processos Internos e

Aprendizado e Crescimento- são adequadas em diversas empresas e setores de mercado.

Contudo, devem ser consideradas como um modelo, e não como uma regra. Não existe uma

fórmula matemática segundo a qual as quatro perspectivas sejam necessárias e

completamente suficientes.

• Inserir:

o Clique no botão Cadastrar.

o Digite o nome da perspectiva atentando para o fato de que esse nome deve ser único, ou seja, não deve existir outra perspectiva cadastrada no sistema com esse nome. Para finalizar o cadastro, clique em Salvar.

| Perspectivas - Editar |                             |  |
|-----------------------|-----------------------------|--|
| ID:                   | 7                           |  |
| Nome da Perspectiva:  | Viver bem, direito de todos |  |
| Peso:                 | 3                           |  |
| Diretriz:             |                             |  |
| Descrição:            |                             |  |
|                       | Atualizar                   |  |

### Módulo Estratégia Administrativo Objetivo

Os objetivos estratégicos traduzem a visão de uma organização, ou seja, constituem os resultados que a organização pretende atingir.

Clique no botão Cadastrar. Digite a descrição do objetivo estratégico atentando para o fato de que essa descrição deve ser única, ou seja, não deve existir outro objetivo estratégico cadastrado no sistema com essa descrição. o Para finalizar o cadastro, clique em Salvar.

| Objetivos Estratégicos | s - Editar                                                                                                    |  |  |  |
|------------------------|----------------------------------------------------------------------------------------------------|--|--|--|
| ID:                    | 11                                                                                                    |  |  |  |
| Nome do Objetivo:      | AMPLIAR A CAPACIDADE DE ATENDER ÀS NECESSIDADES DE SAÚDE COM FOCO NA PREVENÇÃO                                                                  |  |  |  |
| Descrição:             | Garantir acesso universal de todos os segmentos sociais a uma rede de atenção integral à saúde, com                                             |  |  |  |
|                        | ênfase na ampliação da atenção básica;                                                                                                    |  |  |  |
|                        | • Dotar o Distrito Federal de um modelo de gestão da saúde eficiente, descentralizado e compartilhado 🏹                                         |  |  |  |
| Responsável:           | Saúde                                                                                                    |  |  |  |
| Perspectiva:           | Viver bem, direito de todos 🔻                                                                                                    |  |  |  |
| Peso:                  |                                                                                                    |  |  |  |
| Áreas Temáticas:       | Z Saúde                                                                                                    |  |  |  |
|                        | <ul> <li>Educação</li> </ul>                                                                                                    |  |  |  |
| )                      | Infraestrutura                                                                                                    |  |  |  |
|                        | Mobilidade                                                                                                    |  |  |  |
|                        | Políticas Sociais                                                                                                    |  |  |  |
|                        | Segurança                                                                                                    |  |  |  |
|                        | Planejamento, Orçamento e Gestão  Desenvelvimento Esenômico o Sustantável                                                                       |  |  |  |
|                        | Desenvolvimento Economico e sustentavel                                                                                                    |  |  |  |
| Plano Estrategico:     | Orgulho de Viver em brasília 🔻                                                                                                    |  |  |  |
| Análise:               | O atendimento ambulatorial está ruim                                                                                                    |  |  |  |
| Recomendação:          | Aumento de Consultas com AMPLIAÇÃO E QUALIFICAÇÃO DA ATENÇÃO BÁSICA À SAÚDE e VALORIZAÇÃO<br>E QUALIFICAÇÃO DO QUADRO DE PROFISSIONAIS DA SAÚDE |  |  |  |
| Data Análise:          | dd/mm/aaaa                                                                                                    |  |  |  |
| Status:                | Atencao 🔻                                                                                                    |  |  |  |
|                        | Vincular Indicadores Vincular Iniciativas                                                                                                    |  |  |  |
|                        | Novo Indicador Nova Iniciativa                                                                                                    |  |  |  |

### Módulo Estratégia Administrativo Objetivo

| Nome                                                                                                    | Tipo Indicador           | Responsável | Status                 | Detalhar |
|----------------------------------------------------------------------------------------------------|--------------------------|-------------|------------------------|----------|
| Total de Servidores Capacitados                                                                               |                          | Paulo Cesar | Aferição Não Informada |          |
| Cobertura vacinal entre menores<br>de um ano de idade                                                         | Indicador Estratégico    | SES         | Aferição Não Informada |          |
| Proporção de nascidos vivos de<br>mães com sete ou mais consultas<br>de pré-natal                             | Indicador Macro Processo | SES DF      | Aferição Não Informada |          |
| Cobertura de acompanhamento<br>das condicionalidades de Saúde<br>do Programa Bolsa Família                    | Indicador Macro Processo |             | Aferição Não Informada |          |
| Proporção de vacinas do<br>Calendário Básico de Vacinação<br>da Criança com coberturas<br>vacinais alcançadas | Indicador Macro Processo |             | Aferição Não Informada |          |

### Módulo Estratégia Administrativo Indicadores

• Selecione a unidade gerencial;

 Serão exibidos os objetivos estratégicos cadastrados no mapa estratégico da unidade gerencial escolhida. Caso essa unidade gerencial não possua mapa estratégico cadastrado, serão listados os objetivos estratégicos do mapa estratégico da unidade gerencial superior.

 Para cada objetivo estratégico listado, poderão ser criados vários indicadores. Para isso, clique em . Preencha o peso (valor entre 0 e 100) e o nome do indicador e selecione sua polaridade.

 O peso do indicador representa sua relevância para o objetivo estratégico. O somatório dos pesos dos indicadores de um objetivo estratégico deve ser sempre 100.

|                              | Costache Rainel Administrativo - Area Restrita - Versão 5 0                      |
|------------------------------|----------------------------------------------------------------------------------|
| Nome do Indicador:           | Cobertura de Equipes da Estratégia Saúde da Família (ESF)                        |
| Objetivo Estratégico Apoiado | AMPLIAR A CAPACIDADE DE ATENDER AS NECESSIDADES DE SAUDE COM FOCO NA PREVENÇÃO 🔻 |
| Tipo Indicador               | Incador MacroProcesso 🔻                                                          |
| MacroProcesso                |                                                                                  |
|                              |                                                                                  |
|                              |                                                                                  |
| Descrição:                   | verifica parcela da população coberta pela ESF                                   |
|                              |                                                                                  |
|                              |                                                                                  |
| Fórmula:                     | Total de equipes / total de babitantes x 3.000                                   |
|                              |                                                                                  |
|                              |                                                                                  |
| Unidade de Medida            |                                                                                  |
| Defasagem                    |                                                                                  |
|                              |                                                                                  |
|                              |                                                                                  |
| Finalidade                   |                                                                                  |
|                              |                                                                                  |
|                              |                                                                                  |
| Polaridade                   |                                                                                  |
| Fonte:                       |                                                                                  |
|                              |                                                                                  |
|                              |                                                                                  |
| Responsável:                 |                                                                                  |
| Frequência de Medicão:       |                                                                                  |
| Peso:                        |                                                                                  |
| Órgão Responsável:           |                                                                                  |
| Orgão Executor I             |                                                                                  |
| Órgão Executor 2.            | · ·                                                                              |
| Órgão Executor 3:            |                                                                                  |
| Metas de Contribuição        |                                                                                  |
| Meta 2015                    | 0.00                                                                             |
| Meta 2016                    | 0.00                                                                             |
### Módulo Estratégia Administrativo Indicadores Acompanhamento

Aba Metas: Aqui é onde são cadastradas as informações referentes à medição do indicador. Selecione a freqüência do lançamento (atualmente, as opções disponíveis são trimestral, mensal ou guinzenal). Preencha o campo referente ao número de casas decimais que serão utilizadas no cálculo do resultado. No campo "tolerância" deverá ser definido um percentual de tblerância para resultados inferiores ao esperado. Isso implicará no painel de controle (faróis) que indicarão o estágio em que se encontra o desempenho daquela unidade gerencial. Ex: se a meta é alcançar 100% de resultado num determinado indicador, qual é o resultado mínimo que a organização tolera para aquele indicador? Caso não queira utilizar a tolerância, preencher o campo com o valor 0. De acordo com a freqüência de lançamento selecionada serão exibidos os períodos para lançamento das metas. Para cada período, preencha o valor a ser alcançado. Caso a meta não seja aplicável ao período, selecionar o campo "Não aplicável".

| Meta 2015                 | 37.80 |           |              |               |        |
|---------------------------|-------|-----------|--------------|---------------|--------|
| Meta 2016                 | 40.00 |           |              |               |        |
| Meta 2017                 | 0.00  |           |              |               |        |
| Meta 2018                 | 0.00  |           |              |               |        |
| Meta 2019                 | 0.00  |           |              |               |        |
| Indicador - Acompanhament | to    | Atualizar |              |               |        |
| Тіро                      | Total | Ano       | Data Medição | Periodicidade | EQ. ar |
| Meta                      | 40.00 | 2015      | 2015-09-24   | Semestral     |        |
| Realizado                 | 37.80 | 2015      | 2015-09-24   | Semestral     |        |
| Meta                      | 41.00 | 2016      | 2015-09-24   | Semestral     |        |

# Módulo Estratégia Administrativo Indicadores Acompanhamento

 Caso a data limite para criação dos indicadores, iniciativas e planos de ação (definida)

no cadastro do ano da gestão) esteja ultrapassada, o cadastro só poderá ser feito

OU

alterado por um usuário com perfil de administrador.

• Para a polaridade "Entre faixas", ao invés de se cadastrar o valor da meta, são

cadastrados os limites superior e inferior. Caso o valor real esteja dentro desses limites a meta será cumprida totalmente.

| letas e Medições | - Editar   |                 |        |   |          |   |
|------------------|------------|-----------------|--------|---|----------|---|
| ID Meta:         | 65         |                 |        |   |          |   |
| ID Indicador:    | 207        |                 |        |   |          |   |
| Tipo de Entrada: | 🖲 Meta 🔍 N | <b>1</b> edição |        |   |          |   |
| Data Medição:    | 24/09/2015 |                 |        |   |          |   |
| Ano:             | 2015 ¥     |                 |        |   |          |   |
| Mês:             |            |                 |        |   |          |   |
| Valores:         | Janeiro    | 0               | Maio   | 0 | Setembro | 0 |
|                  | Fevereiro  | 0               | Junho  | 0 | Outubro  | 0 |
|                  | Março      | 0               | Julho  | 0 | Novembro | 0 |
|                  | Abril      | 0               | Agosto | 0 | Dezembro | 0 |
|                  | Total      | 40.00           |        |   |          |   |
|                  |            |                 |        |   |          |   |
|                  |            |                 | Enviar |   |          |   |

## Módulo Estratégia Administrativo Acordo de Resultado Acordo de Resultado - Editar

| ID:                                       | 30                                                                                      |                     |         |       |          |            |
|-------------------------------------------|-----------------------------------------------------------------------------------------|---------------------|---------|-------|----------|------------|
| Órgão Responsável Pelo Acordo:            | SECRETARIA DE ESTADO DE SAUDE                                                           |                     |         | •     |          |            |
| Gestor do Órgão:                          | Fábio Gondim - sesdfespecial@gmail.com - 3348-6116                                      |                     |         |       |          |            |
| Órgãos Relacionados:                      |                                                                                         |                     |         |       |          |            |
| Objetivos Apoiados:                       |                                                                                         |                     |         |       |          |            |
| Responsável Informação SEPLAG:            | Luciana Vaz de Lira - lucianalira.gdf@gmail.com - 8575-0223 ,                           | / 3248-2762         |         |       |          | [Sem títul |
| Status Geral:                             | No Prazo 🔹                                                                              |                     |         |       |          |            |
| Desempenho dos MacroProcessos<br>Críticos | Nome do Indicador                                                                       | MacroProcesso       | Medição | Meta  | Detalhar | Análise    |
|                                           | Proporção de nascidos vivos de mães com sete ou mais<br>consultas de pré-natal          | Atenção<br>Primária | 69.19   | 72.00 |          |            |
|                                           | Cobertura de acompanhamento das condicionalidades de<br>Saúde do Programa Bolsa Família | Atenção<br>Primária | 37.80   | 40.00 |          |            |

Selecione o ano da gestão;

• Selectione a unidade gerencial;

• Serão exibidos os objetivos estratégicos cadastrados no mapa estratégico da unidade

gerencial escolhida. Caso essa unidade gerencial não possua mapa estratégico

cadastrado, serão listados os objetivos estratégicos do mapa estratégico da unidade gerencial superior.

• Para cada objetivo estratégico listado, caso ainda não tenha sido cadastrado nenhum

indicador e nenhuma iniciativa para a unidade gerencial e, caso exista cadastrada uma matriz de iniciativas x fatores críticos de sucesso para esse objetivo estratégico, todas as iniciativas marcadas como prioritárias na matriz serão copiadas para essa tela.
Caso queira adicionar uma nova iniciativa clique em e digite sua descrição.

• Para cada iniciativa, poderão ser criados planos de ação através do ícone . Para

adicionar um plano de ação, clique em Novo. Preencha os campos "O

que "Como", "Por que", "Quem" e "Quando". Para finalizar o cadastro dos planos de

ação, clique em Salvar.

## Módulo Estratégia Administrativo Acordo de Resultado Análise de Desempenho Indicador

| ID Atividade | <b>:</b>            |                    |                  |              |
|--------------|---------------------|--------------------|------------------|--------------|
| ID Projeto   | ):                  |                    |                  |              |
| Data         | dd/mm/aaaa          |                    |                  |              |
| Análise      | Ponto de Decisão    | Entrave Encontrado | Ação Recomendada | Deliberações |
|              |                     |                    |                  |              |
| /            | Reporte da Situação | Situação Atual     |                  |              |
|              |                     |                    |                  |              |
|              |                     |                    |                  |              |
|              |                     |                    |                  |              |

## Módulo Estratégia Administrativo Acordo de Resultado Projetos / Entregas

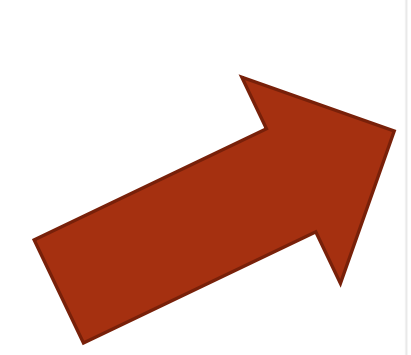

Entregas do Acordo:

| ID  | Nome                                                                             | Data Inicio e Data Fim   | Gestor do Projeto                                                                           | Status     | Reporte |
|-----|----------------------------------------------------------------------------------|--------------------------|---------------------------------------------------------------------------------------------|------------|---------|
| 148 | Entrega de 100% da reforma do<br>Centro de Saúde nº 5 do Lago Sul                | 13/04/2015<br>30/09/2015 | Marco Antônio Ferreira<br>(SULIS) -<br>sulis.saudedf@hotmail.com<br>- 3348-6152 / 9918-3579 | Dem Atraso |         |
| 154 | Início e entrega de 60% da reforma<br>do Centro de Saúde nº 8 do Gama            | 13/04/2015<br>31/12/2015 | Marco Antônio Ferreira<br>(SULIS) -<br>sulis.saudedf@hotmail.com<br>- 3348-6152 / 9918-3579 | Dem Atraso |         |
| 157 | Retomada e entrega de 80% da<br>reforma do Centro de Saúde nº 11<br>da Ceilândia | 13/04/2015<br>15/12/2015 | Marco Antônio Ferreira<br>(SULIS) -<br>sulis.saudedf@hotmail.com<br>- 3348-6152 / 9918-3579 | Dem Atraso |         |
| 161 | Entrega de 80% da reforma parcial                                                | 13/04/2015               | Marco Antônio Ferreira                                                                      |            |         |

## Módulo Estratégia Administrativo Acordo de Resultado Projetos / Entregas Reporte

|   | ID Atividade: |                     |                    |                  |              |
|---|---------------|---------------------|--------------------|------------------|--------------|
|   | ID Projeto:   |                     |                    |                  |              |
|   | Data:         | dd/mm/aaaa          |                    |                  |              |
|   | Análise:      | Ponto de Decisão    | Entrave Encontrado | Ação Recomendada | Deliberações |
|   |               |                     |                    |                  |              |
| / |               | Reporte da Situação | Situação Atual     |                  |              |
|   |               |                     |                    |                  |              |
|   |               |                     |                    |                  |              |

### Módulo Estratégia Administrativo Projeto - TAP

O Termo de Abertura de Projeto (TAP) é um documento cujo objetivo consiste em reunir as principais informações acerca da proposta de um projeto para que sejam apresentadas aos responsáveis pelas Unidades Administrativas (Secretários Estaduais ou Presidentes das Autarquias) para que recebam a sua chancela, que indicará a sua pertinência para a estratégia operacional e política do órgão, bem como o momento adequado para o início de sua execução e a designação dos responsáveis.

| Descrição da En                          | trega                                                                                            |
|------------------------------------------|--------------------------------------------------------------------------------------------------|
| ID Entrega:                              | 457                                                                                              |
| Entrega:                                 | Realização das obras de infraestrutura no Setor Noroeste                                         |
| Descrição :                              |                                                                                                  |
| Responsável pela<br>Informação SEPLAG:   | Mara Rúbia Diniz - mararcdiniz@gmaiLcom - 8602-5964                                              |
| Objetivo Estratégico:                    | AMPLIAR O ACESSO A SERVIÇOS PÚBLICOS DE INFRAESTUTURA COM QUALIDADE E REGULARIDADE               |
| Programa Temático:                       |                                                                                                  |
| Objetivo Específico:                     |                                                                                                  |
| Órgão Responsável pela<br>Entrega:       | SECRETARIA DE ESTADO DE INFRAESTRUTURA E SERVICOS PUBLICOS                                       |
| Gestor do Projeto:                       | Júlio Cesar Peres - secretariadeinfraestruturadf@gmaiLcom - 9667-2595                            |
| Responsável pela<br>Informação no Órgão: | Ana Ramos - ana.rodrigues.ramos@gmail.com - 8125-2106                                            |
| Órgaos Relacionados:                     | COMPANHIA URBANIZADORA DA NOVA CAPITAL DO BRASIL, COMPANHIA IMOBILIÁRIA DE BRASÍLIA – TERRACAP * |
| Região Administrativa<br>Impactada:      | Plano Piloto 🔻                                                                                   |
| Endereço da Entrega:                     | Setor de Habitações Coletivas no Setor Noroeste - Asa Norte                                      |
| Data Início:                             | 22/09/2015                                                                                       |
| Data Fim:                                | 31/12/2015                                                                                       |
| Status:                                  | Em Atraso                                                                                        |

## Módulo Estratégia Administrativo Projeto - TAP

O projeto é identificado com o preenchimento obrigatório de todos os campos definidos no Termo de Abertura, tendo por base as seguintes orientações.

#### Nome do Projeto

Corresponde à denominação dada ao projeto de forma que retrate, resumidamente, seu escopo. Deve ser elaborado de forma clara e concisa, permitindo uma compreensão inicial da sua finalidade e uma visão geral do projeto. É a primeira forma de contato do leitor com o projeto, devendo ser considerado como um elemento importante na sua elaboração. Ao final da redação do projeto deve ser verificada a coerência entre o Título e os Objetivos. No caso do Gestão - DF, deve se lembrar também que o projeto torna-se acessível à população, então os títulos devem permitir sua imediata identificação.

#### Unidade Orçamentária

Define a qual Secretaria de Estado, Autarquia, Empresa Pública ou Fundação, o projeto vincula-se do ponto de vista de sua principal fonte de execução orçamentária.

#### Eixo Estratégico

Área de atuação da Administração Pública a qual o projeto está vinculada. Ex.: Saúde, Educação, Turismo, Cultura, etc...

#### Programa

Compreende-se na aderência do projeto às diretrizes e ao programa de governo instituído para organizar a atuação governamental articulando um conjunto de ações que concorrem para um objetivo comum predefinido, mensurado por indicadores estabelecidos no PPA, visando à solução de um problema ou o atendimento de uma necessidade ou demanda da sociedade.

#### Projeto Orçamentário

Momento de definição da ação orçamentária através da qual correrão as despesas do projeto a ser executado. O projeto orçamentário é um instrumento legal de programação para alcançar o objetivo de um programa, envolvendo um conjunto de operações, limitadas no tempo, das quais resulta um produto que concorre para a expansão ou ao aperfeiçoamento da ação governamental. **Patrocinador** 

É a autoridade que define a aprovação do projeto e o compromisso com sua execução.

#### Módulo Estratégia Administrativo Projeto - GEO

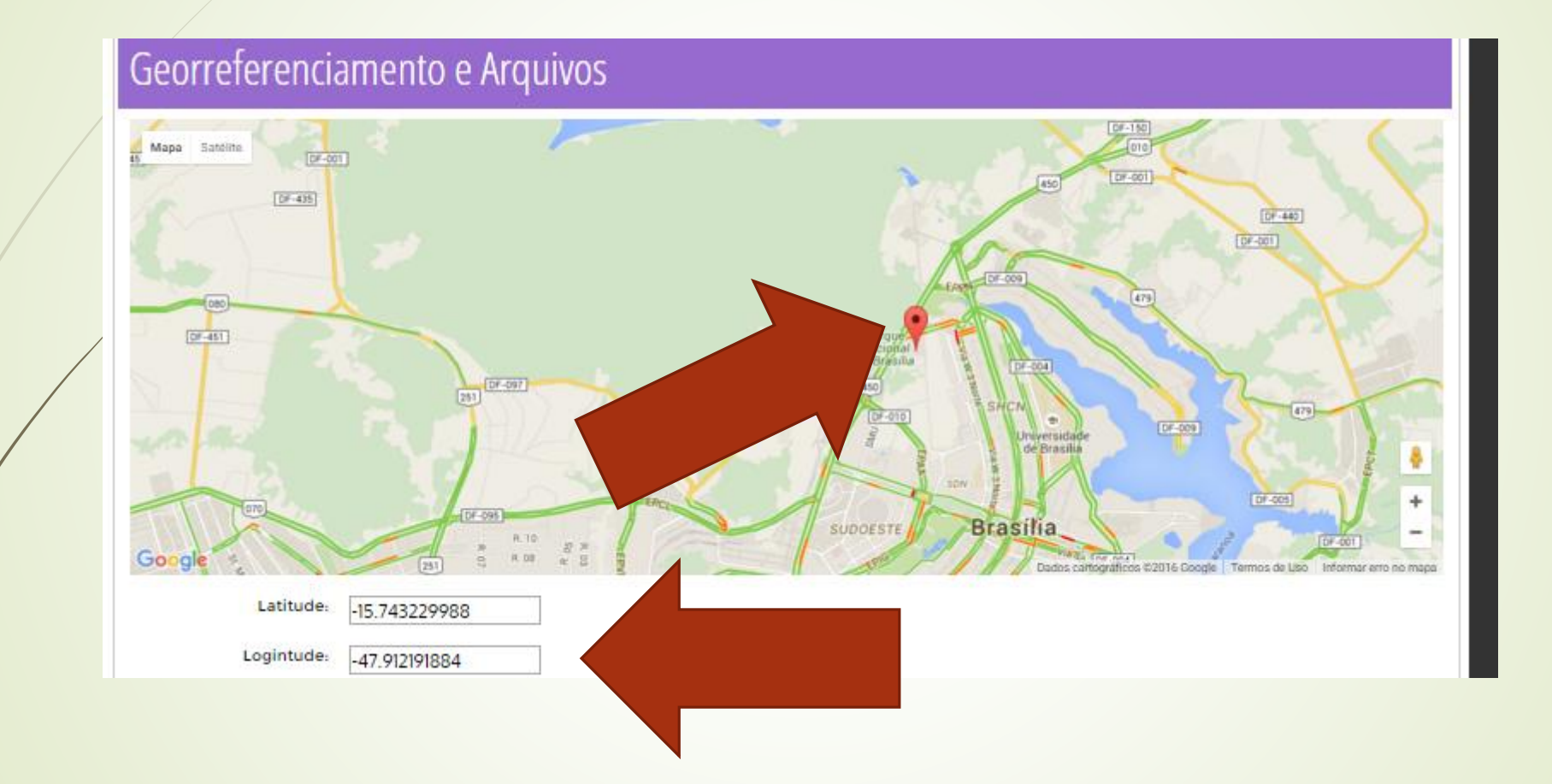

#### Módulo Estratégia Administrativo Projeto -Arquivos

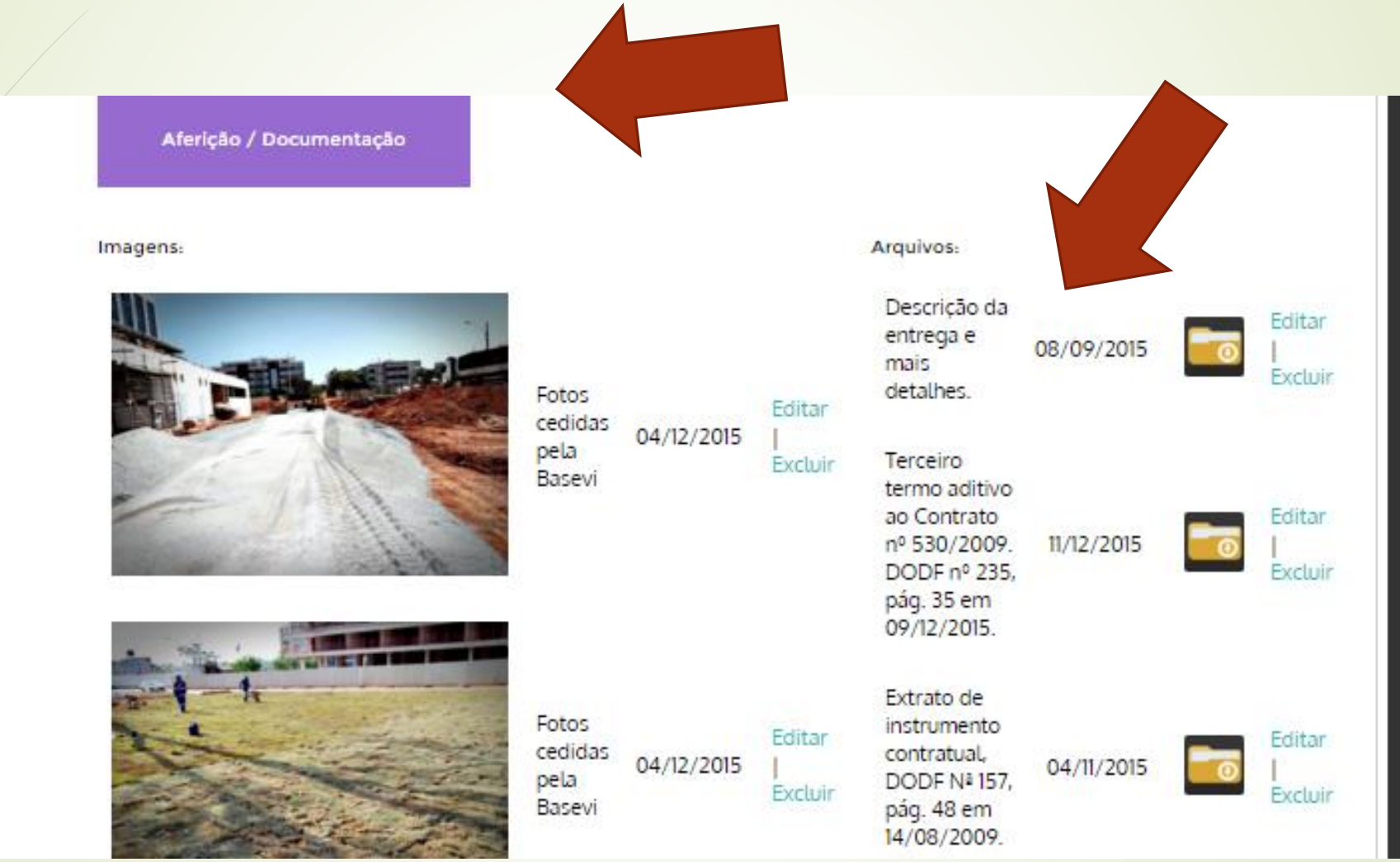

## Módulo Estratégia Administrativo Projeto – Arquivos upload

#### Upload de Arquivos

| - I - I            |                                                              |
|--------------------|--------------------------------------------------------------|
|                    |                                                              |
| Arquivo:           | Escolher arquivo Nenhum arquivo selecionado                  |
| Atividade:         | 457 Realização das obras de infraestrutura no Setor Noroeste |
| Atividade EAP ID   |                                                              |
| Tipo de Documento: | Documento 🔹                                                  |
| Data Aferição:     | dd/mm/aaaa                                                   |
| Descrição:         |                                                              |

# Módulo Estratégia Administrativo Projeto – Financeiro

Recursos Este campo existe para que registrem os nomes das pessoas, com seus dados de contato, que permitam evidenciar as unidade administrativa e instituições parceiras relacionadas a execução do projeto. Também deverão ser listados os equipamentos, espaço físico e outros recursos necessários para a execução do projeto.

#### Informações Financeiras Sobre a Entrega

| Valor Total Estimado:  | R\$ 231.563.174,30        |
|------------------------|---------------------------|
| Valor Total Empenhado: | R\$ 0,00                  |
| Valor Total Executado: | R\$ 0,00                  |
| Governo Federal:       | Caixa: R\$ 0,00           |
|                        | Fundo a Fundo: R\$ 0,00   |
|                        | Direto: R\$ 0,00          |
| Emenda Distrital:      | R\$ 0,00                  |
| Emenda Federal:        | Caixa: R\$ 0,00           |
|                        | Fundo a Fundo: R\$ 0,00   |
|                        | Direto: R\$ 0,00          |
| Financiamento BNDES:   | Banco do Brasil: R\$ 0,00 |
|                        |                           |

# Módulo Estratégia Administrativo Projeto – Classificadores

Neste campo, o sistema oferece alguns grupos para a classificação das despesas previstas na fase de iniciação do projeto. Na fase de elaboração do Termo de Abertura do Projeto realiza-se um esforço para a apresentação de dados contendo as principais estimativas de custo1. No Termo de Abertura de Projeto, a estimativa de custos registra os tipos de despesas nas classificações mais comumente utilizadas nas ações da administração pública.

| Classificação:   | Agenda do Governador                 |
|------------------|--------------------------------------|
|                  | Acordo de Resultados                 |
|                  | Gestão de Risco                      |
|                  | 🗌 Ponto de Decisão                   |
|                  | 🗌 Governança                         |
|                  | Pacote de Obras                      |
|                  | Caixa                                |
|                  | Emenda Parlamentar                   |
| Classificadores: |                                      |
|                  | PAC                                  |
|                  | Eixo Cidade Melhor                   |
|                  | Saneamento                           |
|                  | Pavimentação                         |
|                  | Mobilidade Urbana                    |
|                  | Equipamentos Metroviários            |
|                  | Eixo Comunidade Cidadã               |
|                  | UBS - Unidade Básica de Saúde        |
|                  | UPA - Unidade de Pronto Atendimento  |
|                  | Creches e Pré-Escolas                |
|                  | Centros de Artes de Unificados       |
|                  | CIE - Centro de Iniciação ao Esporte |
|                  | Eixo Minha Casa, Minha Vida          |
|                  | Minha Casa Minha Vida                |

#### Módulo Estratégia Administrativo Projeto – Classificadores

| Classificação:   | Agenda do Governador                                 |
|------------------|------------------------------------------------------|
|                  | Acordo de Resultados                                 |
|                  | Gestão de Risco                                      |
|                  | Ponto de Decisão                                     |
|                  | Governança                                           |
|                  | Pacote de Obras                                      |
|                  | Caixa                                                |
|                  | Emenda Parlamentar                                   |
|                  |                                                      |
| Classificadores: |                                                      |
|                  | PAC                                                  |
|                  | Eixo Cidade Melhor                                   |
|                  |                                                      |
|                  |                                                      |
|                  | Mobilidade Urbana                                    |
|                  | Equipamentos Metroviários                            |
|                  | Eixe Comunidada Cidadã                               |
|                  | EIXo Comunidade Cidada IBS - Unidade Básica de Saúde |
|                  | UPA - Unidade de Pronto Atendimento                  |
|                  | Creches e Pré-Escolas                                |
|                  | Quadras Esportivas nas Escolas                       |
|                  | Centros de Artes de Unificados                       |
|                  | CIE - Centro de Iniciação ao Esporte                 |
|                  | Eixo Minha Casa, Minha Vida                          |
|                  | Minha Casa, Minha Vida                               |
|                  |                                                      |

# Módulo Estratégia Administrativo Projeto –

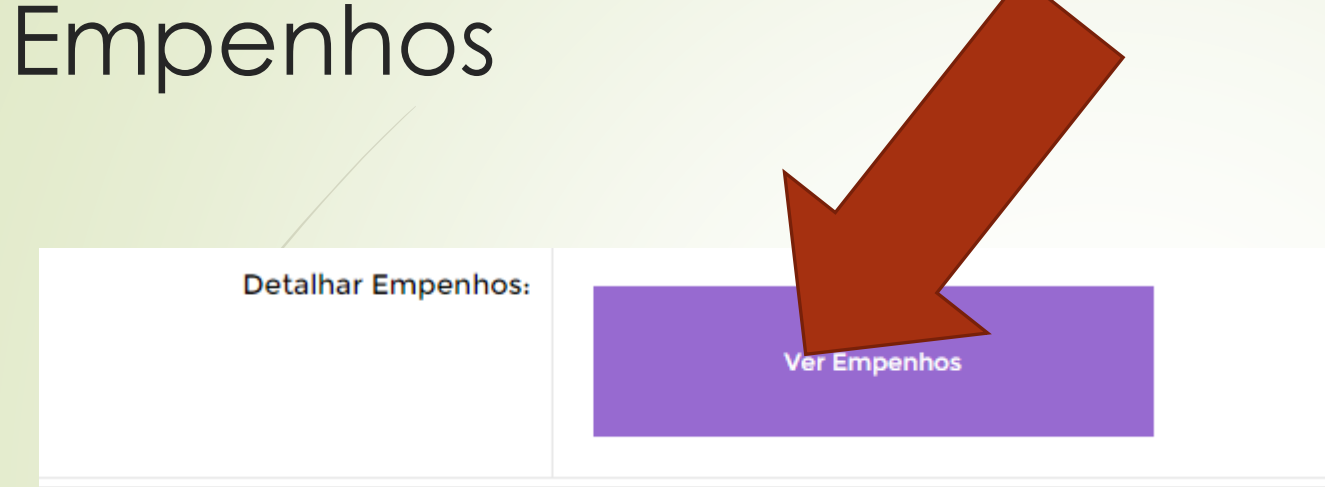

As despesas são agrupadas em Despesas de Custeio e Despesas de Investimento.

No ato do preenchimento da aba de despesas, o usuário pode escolher entre fazer o lançamento detalhado

das despesas estimadas, repetindo um mesmo tipo de despesa se necessário, ou já registrar os valores consolidados. No caso de se optar pelos lançamentos detalhados, o SIGEP totalizará os valores por tipo de despesa automaticamente e ao gerar a impressão do Termo de Abertura para a assinatura do patrocinador os valores estarão agregados.

Para registrar as despesas estimadas para o projeto, deve-se clicar no botão Custos e, do lado direito, no item Adicionar.

| etainar                                          |                                                                                                    |                                                                                                    |
|--------------------------------------------------|----------------------------------------------------------------------------------------------------|----------------------------------------------------------------------------------------------------|
| ária:                                            |                                                                                                    |                                                                                                    |
| Unidade Gestora:                                 | Número de Empenho:                                                                                                    | Valor:                                                                                                    |
| COMPANHIA URB. DA NOVA CAPITAL DO BRASIL-NOVACAP | 2011NE01333                                                                                                    | 871.274,32                                                                                                    |
| COMPANHIA URB. DA NOVA CAPITAL DO BRASIL-NOVACAP | 2011NE01962                                                                                                    | 0,00                                                                                                    |
| COMPANHIA URB. DA NOVA CAPITAL DO BRASIL-NOVACAP | 2013NE02838                                                                                                    | 1.000.000,00                                                                                                    |
| COMPANHIA URB. DA NOVA CAPITAL DO BRASIL-NOVACAP | 2013NE02839                                                                                                    | 400.000,00                                                                                                    |
| COMPANHIA URB. DA NOVA CAPITAL DO BRASIL-NOVACAP | 2013NE02837                                                                                                    | 1.600.000,00                                                                                                    |
|                                                  | ária:     Unidade Cestora:     COMPANHIA URB. DA NOVA CAPITAL DO BRASIL-NOVACAP     COMPANHIA URB. DA NOVA CAPITAL DO BRASIL-NOVACAP     COMPANHIA URB. DA NOVA CAPITAL DO BRASIL-NOVACAP     COMPANHIA URB. DA NOVA CAPITAL DO BRASIL-NOVACAP     COMPANHIA URB. DA NOVA CAPITAL DO BRASIL-NOVACAP     COMPANHIA URB. DA NOVA CAPITAL DO BRASIL-NOVACAP     COMPANHIA URB. DA NOVA CAPITAL DO BRASIL-NOVACAP     COMPANHIA URB. DA NOVA CAPITAL DO BRASIL-NOVACAP | Aria:   Número de Empenho:     COMPANHIA URB. DA NOVA CAPITAL DO BRASIL-NOVACAP   2011NE01333     COMPANHIA URB. DA NOVA CAPITAL DO BRASIL-NOVACAP   2011NE01962     COMPANHIA URB. DA NOVA CAPITAL DO BRASIL-NOVACAP   2013NE02838     COMPANHIA URB. DA NOVA CAPITAL DO BRASIL-NOVACAP   2013NE02838     COMPANHIA URB. DA NOVA CAPITAL DO BRASIL-NOVACAP   2013NE02839     COMPANHIA URB. DA NOVA CAPITAL DO BRASIL-NOVACAP   2013NE02837 |

| espesa - | Detal | har |
|----------|-------|-----|
|          |       |     |

| Data emissão:       | 02/09/2011                                       |
|---------------------|--------------------------------------------------|
| Nome Credor:        | VIA ENGENHARIA S/A                               |
| Esfera:             | COMPANHIA URBANIZADORA DA NOVA CAPITAL           |
| Licitação:          | CONCORRÊNCIA                                     |
| Número do Contrato: |                                                  |
| Número do Processo: | 112.003.284/2008                                 |
| Valor:              | 871.274,32                                       |
| Unidade Gestora:    | COMPANHIA URB. DA NOVA CAPITAL DO BRASIL-NOVACAP |
| Nota de Empenho:    | 2011NE01333                                      |
|                     |                                                  |

#### Módulo Estratégia Administrativo Projeto – Estrutura Analítica

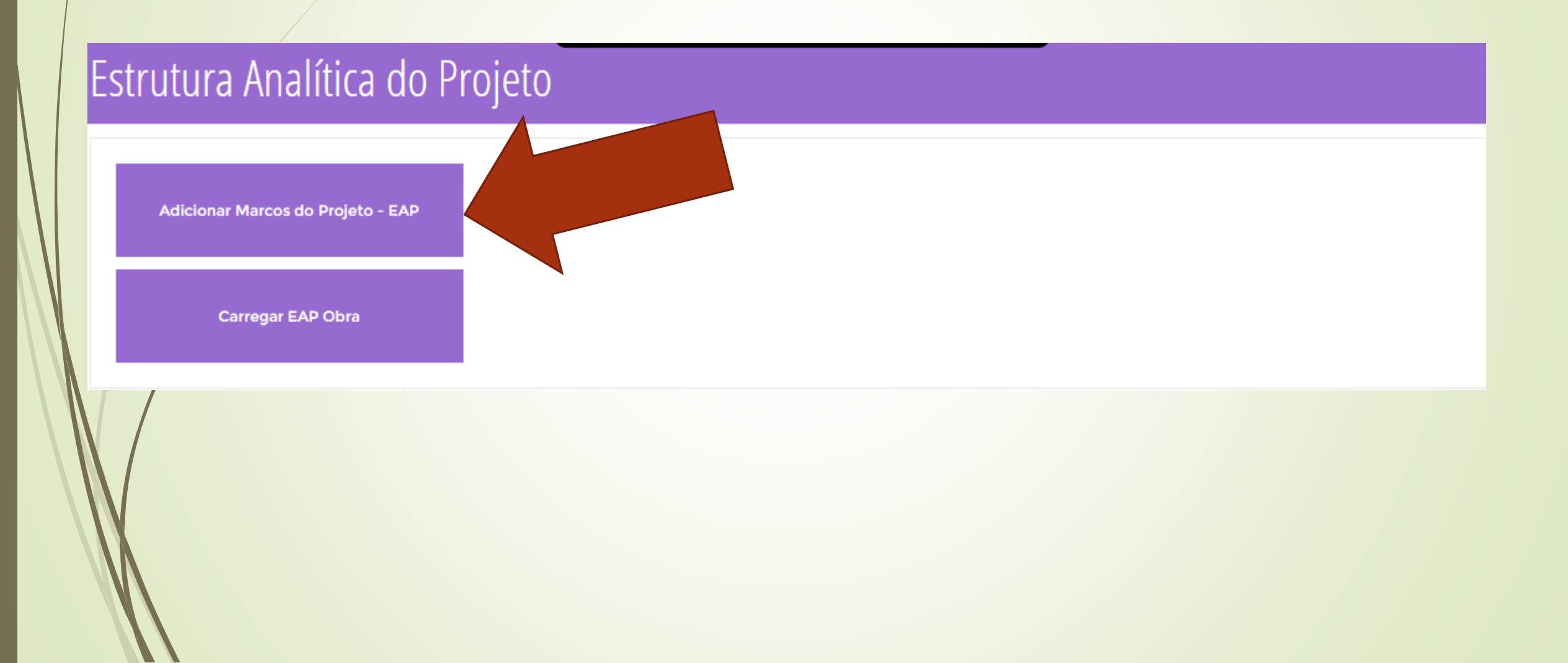

#### Módulo Estratégia Administrativo Projeto – Estrutura Analítica - Ficha

| Cadastro Estrutura Análitica do Projeto - EAP |                                                              |  |  |  |  |  |  |
|-----------------------------------------------|--------------------------------------------------------------|--|--|--|--|--|--|
| ID Projeto:                                   | 457 Realização das obras de infraestrutura no Setor Noroeste |  |  |  |  |  |  |
| Nome da Etapa                                 |                                                              |  |  |  |  |  |  |
| Órgão Responsável Pela Etapa:                 | Selecione 🔹                                                  |  |  |  |  |  |  |
| Data Ínico:                                   | dd/mm/aaaa                                                   |  |  |  |  |  |  |
| Data Fim:                                     | dd/mm/aaaa                                                   |  |  |  |  |  |  |
| Gestor da Etapa:                              |                                                              |  |  |  |  |  |  |
| Status:                                       | Selecione •                                                  |  |  |  |  |  |  |
|                                               | Enviar                                                       |  |  |  |  |  |  |

## Módulo Estratégia Administrativo Projeto – Estrutura Analítica Montada

| PROJET | OS Inserir Atividade Excluir Ex                                                                                                    |
|--------|----------------------------------------------------------------------------------------------------|
|        |                                                                                                    |
|        |                                                                                                    |
|        | ELABORAÇÃO DE PROJETOS DE DRENAGEM E ADEQUAÇÃO DAS BACIAS DE SEDIMENTAÇÃO                                                                                                    |
| OBRAS  |                                                                                                    |
|        | VE DRENAGEM. PAVIMENTAGAO E SINALIZAGAO I INSERIFATIVIDADE E EXCIUILETADA                                                                                                    |
|        | DE DRENAGEM, PAVIMENTAÇÃO E SINALIZAÇÃO                                                                                                    |
|        | EXECUÇÃO DE PAVIMENTAÇÃO E SINALIZAÇÃO DINSERI AUVIDADE EXCIUIR ETAPA                                                                                                    |
|        | EXECUÇÃO DE PAVIMENTAÇÃO E SINALIZAÇÃO INSERIT AUVIDADE EXCIUIR ETAPA                                                                                                    |
|        | EXECUÇÃO DE PAVIMENTAÇÃO ASFÁLTICA, PAVIMENTAÇÃO COM INTERTRAVADOS E MEIOS FIOS, SINALIZAÇÃO E DRENAGEM PLUVIAL - LOTE 1                                                                                                    |
|        | EXECUÇÃO DE PAVIMENTAÇÃO ASFÁLTICA, PAVIMENTAÇÃO COM INTERTRAVADOS E MEIOS FIOS, SINALIZAÇÃO E DRENAGEM PLUVIAL - LOTE 1<br>EXECUÇÃO DE PAVIMENTAÇÃO ASFÁLTICA, PAVIMENTAÇÃO COM INTERTRAVADOS E MEIOS FIOS, SINALIZAÇÃO E DRENAGEM PLUVIAL - LOTE 2                                                                                                    |
|        | EXECUÇÃO DE PAVIMENTAÇÃO ASFÁLTICA, PAVIMENTAÇÃO COM INTERTRAVADOS E MEIOS FIOS, SINALIZAÇÃO E DRENAGEM PLUVIAL - LOTE 1<br>EXECUÇÃO DE PAVIMENTAÇÃO ASFÁLTICA, PAVIMENTAÇÃO COM INTERTRAVADOS E MEIOS FIOS, SINALIZAÇÃO E DRENAGEM PLUVIAL - LOTE 2<br>EXECUÇÃO DE PAVIMENTAÇÃO ASFÁLTICA, PAVIMENTAÇÃO COM INTERTRAVADOS E MEIOS FIOS, SINALIZAÇÃO E DRENAGEM PLUVIAL - LOTE 2<br>EXECUÇÃO DE DRENAGEM PLUVIAL E LANÇAMENTO NO SETOR HABITACIONAL NOROESTE - LOTE 4 |

EXECUÇÃO DE PAVIMENTAÇÃO ASFÁLTICA, PAVIMENTAÇÃO COM INTERTRAVADOS E MEIOS FIOS, SINALIZAÇÃO E DRENAGEM PLUVIAL - LOTE 3

#### Módulo Estratégia Administrativo Projeto – Estrutura Analítica Atividade

| ID Projeto                          | - Realização das obras de infraestrutura no Setor Noroeste                                                             |  |
|-------------------------------------|----------------------------------------------------------------------------------------------------|--|
| ID EAP                              | 65 - PROJETOS                                                                                                    |  |
| Nome Atividade                      | ELABORAÇÃO/REVISÃO DE PROJETOS DE DRENAGEM PLUVIAL, PAVIMENTAÇÃO E PAISAGISMO                                          |  |
| Descrição                           | Elaboração e revisão dos projetos de drenagem pluvial, pavimentação e paisagismo para o Setor Noroeste 1º e 2º etapas. |  |
| Orgão Responsável                   | SECRETARIA DE ESTADO DE INFRAESTRUTURA E SERVICOS PUBLICOS                                                             |  |
| Nome Responsável                    | Júlio Cesar Peres - secretariadeinfraestruturadf@gmail.com - 9667-2595                                                 |  |
| Data Ínicio                         | 14/05/2015                                                                                                    |  |
| Data Fim                            | 31/12/2015                                                                                                    |  |
| Status                              | No Prazo 🔹                                                                                                    |  |
| Atividade Inicia depois de<br>outra | ▼                                                                                                    |  |
| Valor Total:                        | 1.223.073,57                                                                                                    |  |
| Valor Total Desembolsado:           | 0,00                                                                                                    |  |
| Número do Processo                  | 110.000.342/2014                                                                                                    |  |

# Módulo Estratégia Administrativo Projeto – Cronograma

#### Cronograma do Projeto

GestãoDF - Painel Administrativo - Área Restrita - Versão 5.0

| PROJETOS | Atividade                                                                           | Início     | Término    | Dias | Execução | Status | Abrir | Retirar              |
|----------|-------------------------------------------------------------------------------------|------------|------------|------|----------|--------|-------|----------------------|
|          | ELABORAÇÃO DE PROJETOS DE<br>DRENAGEM E ADEQUAÇÃO DAS<br>BACIAS DE SEDIMENTAÇÃO     | 01/01/2014 | 25/10/2014 | 297  | 100 %    | ٢      |       | Excluir<br>Atividade |
|          | ELABORAÇÃO/REVISÃO DE PROJETOS<br>DE DRENAGEM PLUVIAL,<br>PAVIMENTAÇÃO E PAISAGISMO | 14/05/2015 | 31/12/2015 |      | 50 %     | ٢      |       | Excluir<br>Atividade |
|          | Editar Etapa Excluir Etapa Inserir Ativida                                          | ade        |            |      |          |        |       |                      |

### Módulo Estratégia Administrativo Projeto – Cronograma Gantt

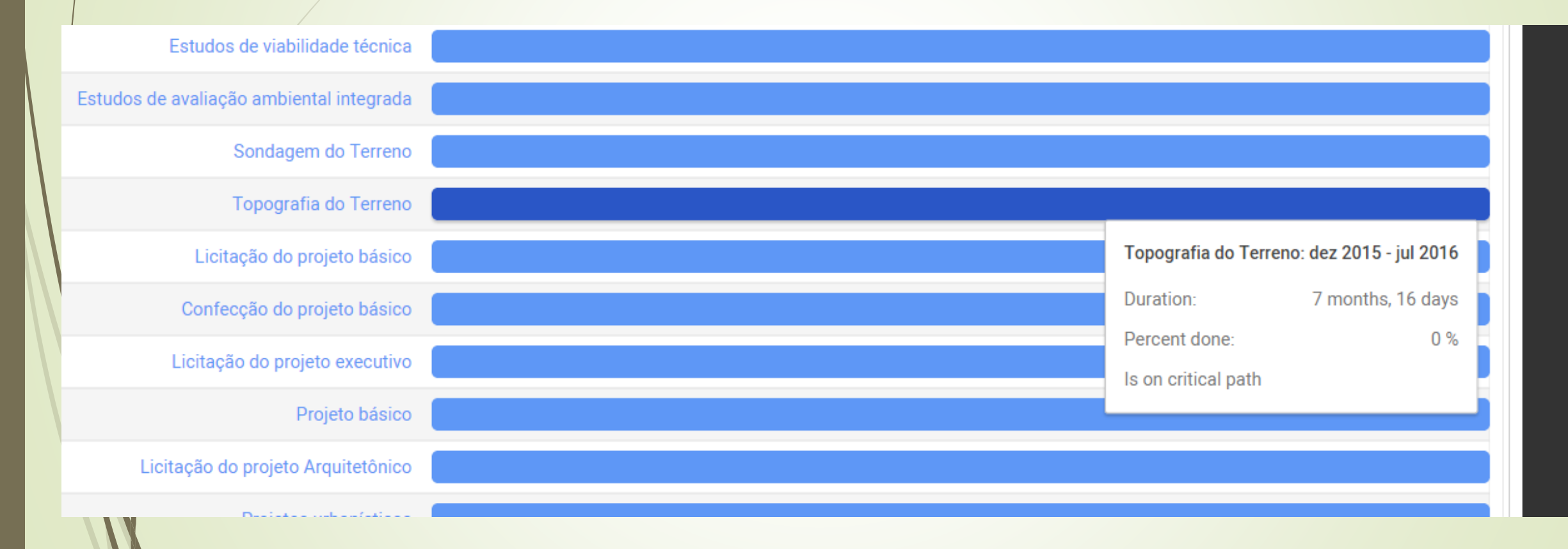

## Módulo Estratégia Administrativo Projeto – Situação

| ar:                                          |                                                                                              |                                                                      |                       |            |        |         |
|----------------------------------------------|----------------------------------------------------------------------------------------------|----------------------------------------------------------------------|-----------------------|------------|--------|---------|
| Ponto de Decis                               | são                                                                                          |                                                                      |                       |            |        |         |
| Entrave                                      | Ação                                                                                         | Deliberação                                                          | Data                  | Editar     |        | Deletar |
| Reporte de Sit                               | uação do Projeto                                                                             |                                                                      |                       |            |        |         |
| Situação                                     |                                                                                              |                                                                      |                       | Data       | Editar | Deletar |
| A obra foi divid<br>está no início.          | dida em 2 etapas, a prim                                                                     | eira está em fase de conclusão, e                                    | a segunda             | 24/12/2015 |        | Ê       |
| As obras estão<br>reporte anterio            | As obras estão em andamento. Porém deve ser atualizado a % executado, vide reporte anterior. |                                                                      |                       |            |        | Ê       |
| A obra foi divio<br>segunda está r<br>etapa. | dida em 2 etapas, a prim<br>no início. Sendo assim o                                         | eira está em fase de conclusão, p<br>avanço não é de 90% total e sim | orém a<br>da primeira | 22/09/2015 |        | Ê       |

#### Painel de Indicadores

Na Aba Indicadore o Sistema disponibiliza informações cadastradas de acordo com seu respectivo equipamento publico.

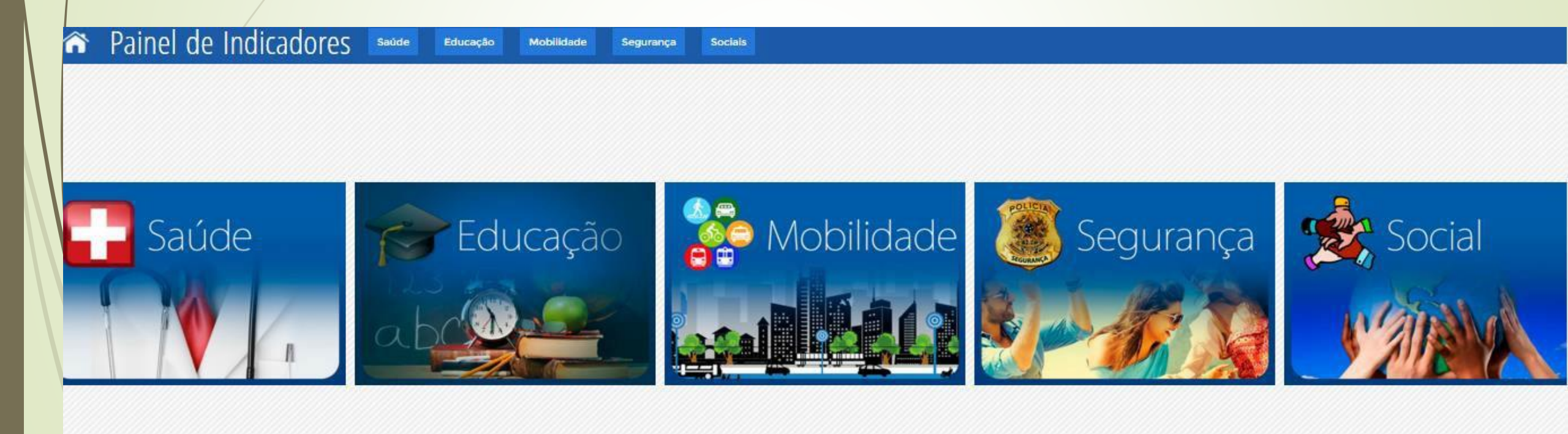

#### Painel de Indicadores – Saúde

Ao clicar em Saúde, por exemplo, será demostrado alguns dados de serviços prestados vinculados a Saúde:

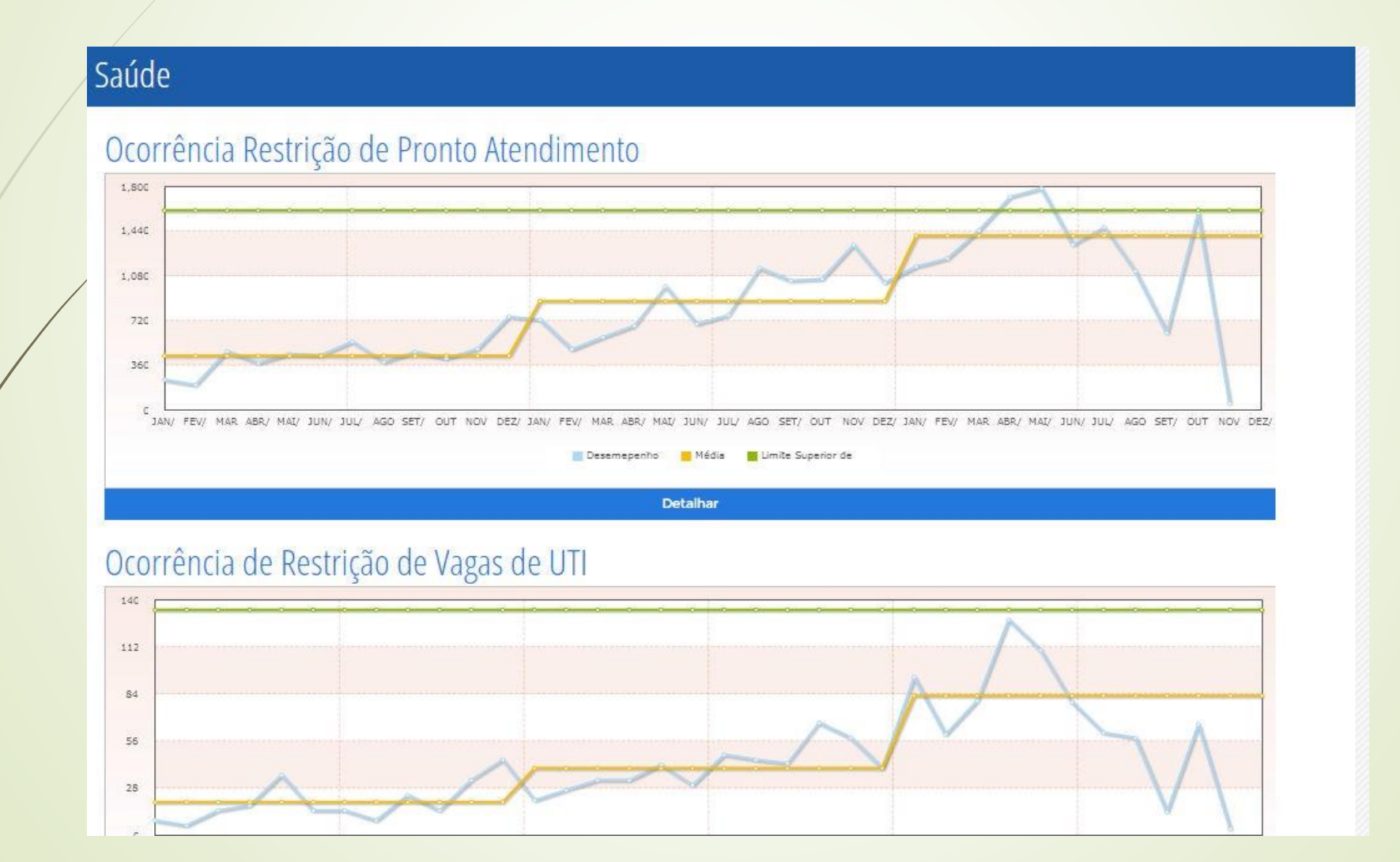

#### Painel de Indicadores – Segurança

#### Segurança

#### Homicídios

Quantidade de Ocorrências JAN/2001 - AGO/2015

#### Tentativa de Homicídio

#### Quantidade de Ocorrências JAN/2001 - AGO/2015

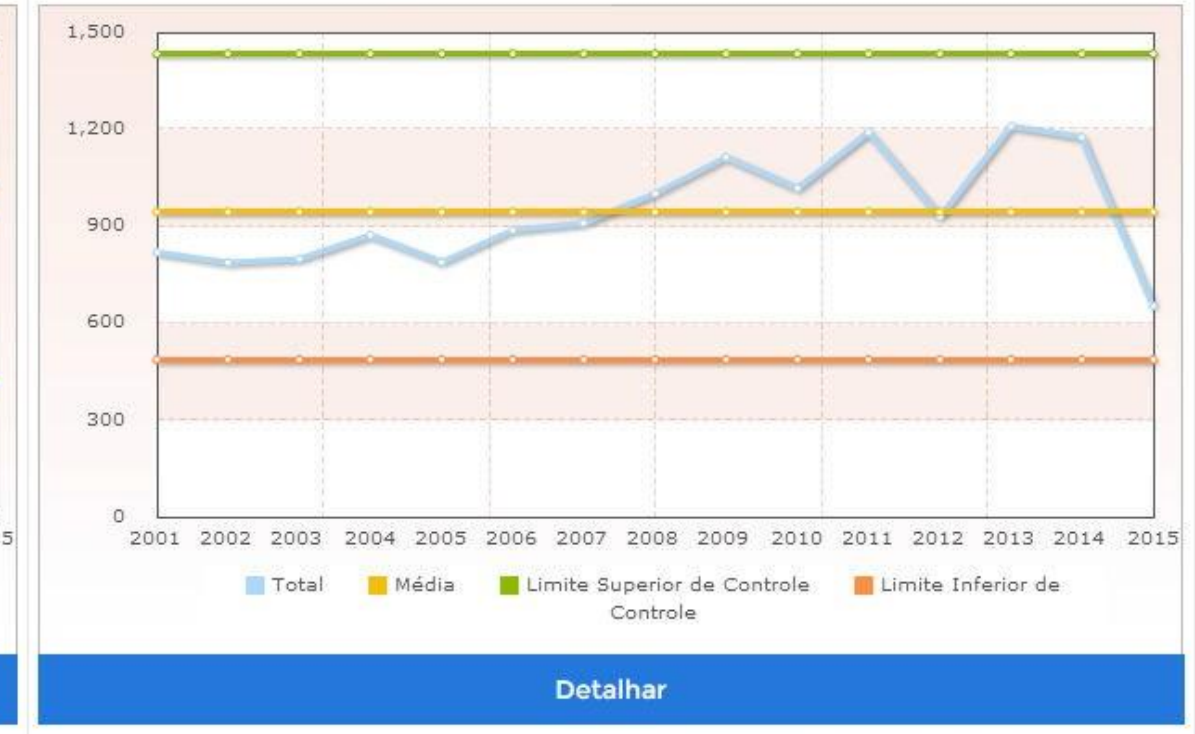

#### Painel de Indicadores – Mobilidade

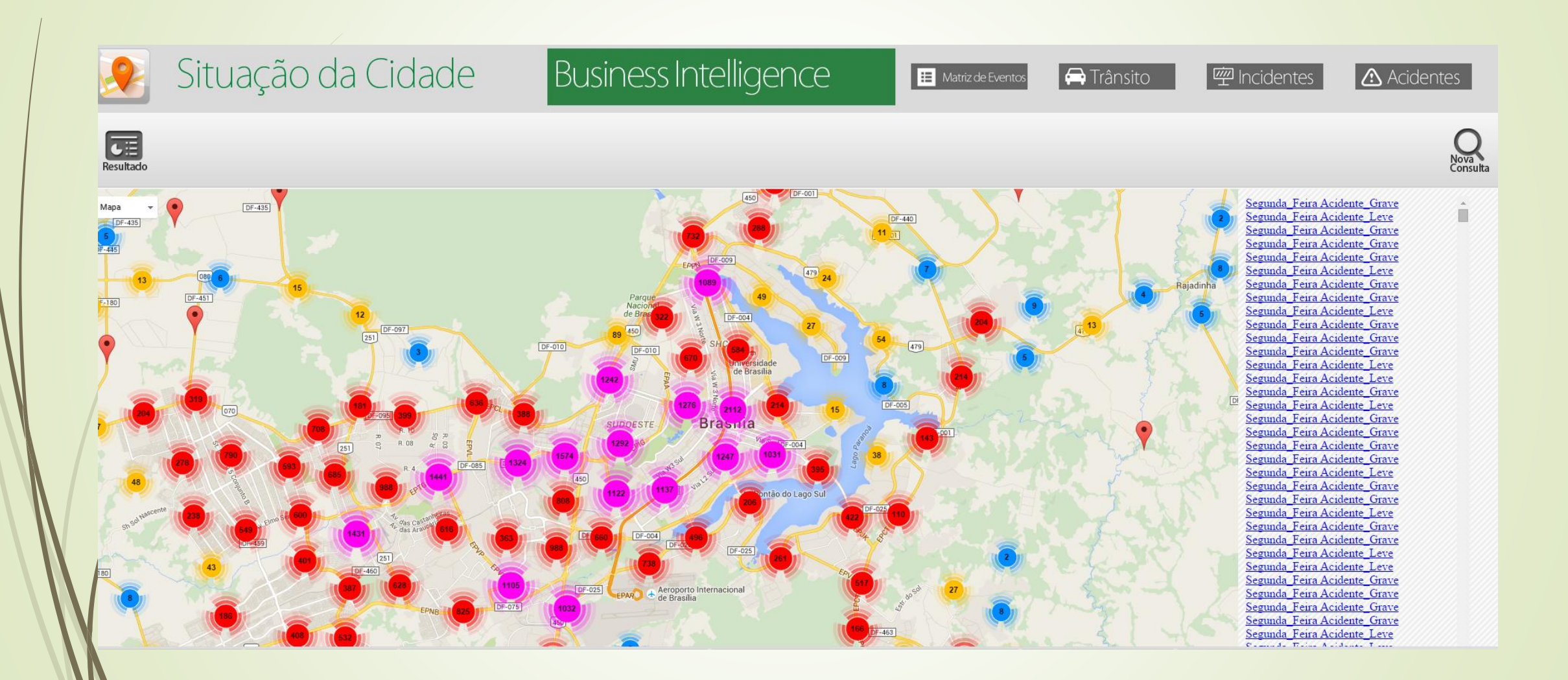

#### Painel de Indicadores – Mobilidade

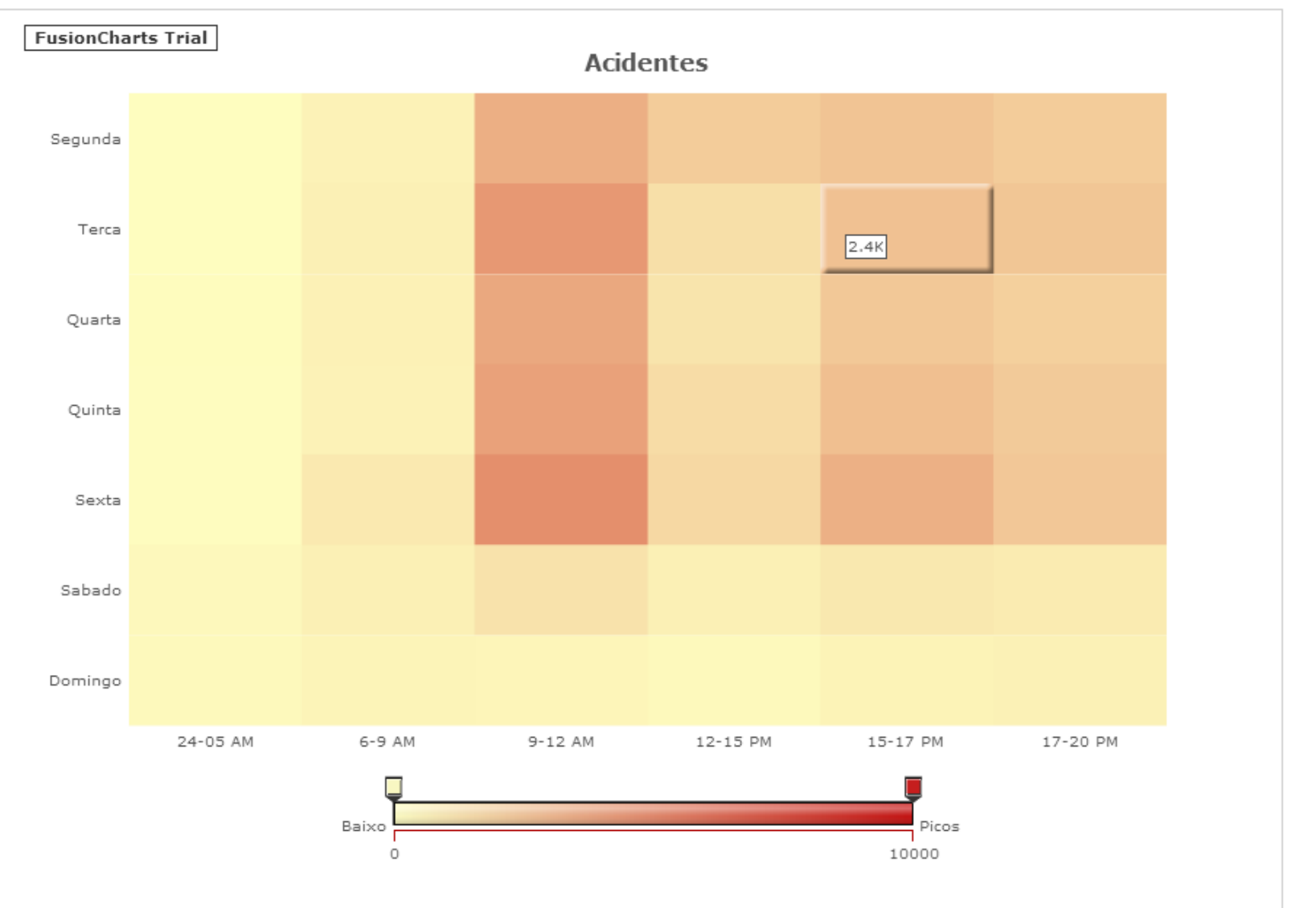

#### Painel de Indicadores – Social

Indicadores

Mosaico Social

😚 Gestão da Informação

Políticas Sociais Unidades de Atendimento

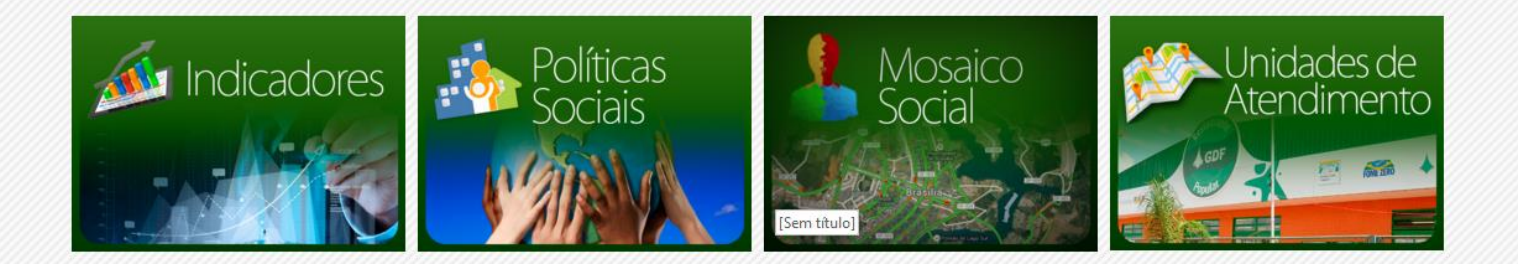

#### Painel de Indicadores – Social

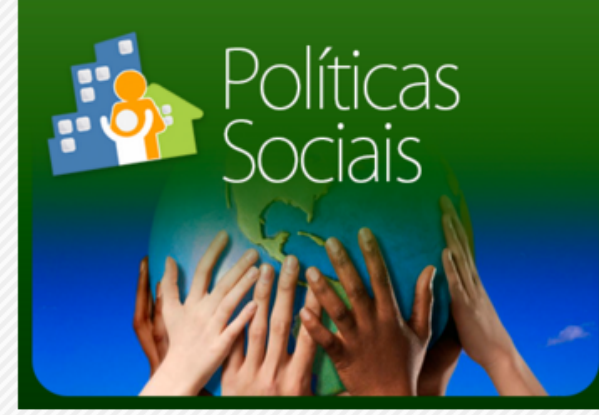

|                         | Proteção Básica     |  |  |  |
|-------------------------|---------------------|--|--|--|
|                         | Proteção Especial   |  |  |  |
| Transfênrencia de Renda |                     |  |  |  |
|                         | Segurança Alimentar |  |  |  |
|                         | Extrator de Dados   |  |  |  |

#### Painel de Indicadores – Social

|                                                   | /                                                  | PBF               | SUPLEMENTAÇÃO    |
|---------------------------------------------------|----------------------------------------------------|-------------------|------------------|
|                                                   | Total de Famílias:                                 | 26591             | 57414            |
|                                                   | Total de Recurso:                                  | R\$ 12.194.805,00 | R\$ 9.043.980,00 |
|                                                   | Total:                                             | R\$ 21.23         | 38.785,00        |
|                                                   |                                                    |                   |                  |
| Cobertura Orçamentária Suplementação              |                                                    |                   |                  |
| Despesa Autorizada                                | Empenhado                                          | Disponível        |                  |
| R\$ 80.810.383,00                                 | R\$ 80.186.819,65                                  | R\$ 623.563,00    |                  |
| OBS.: A suplementação do DF Sem Miséria é paga so | omente à família que já recebe Bolsa Família - PBF |                   |                  |
|                                                   |                                                    |                   |                  |

#### Série Histórica

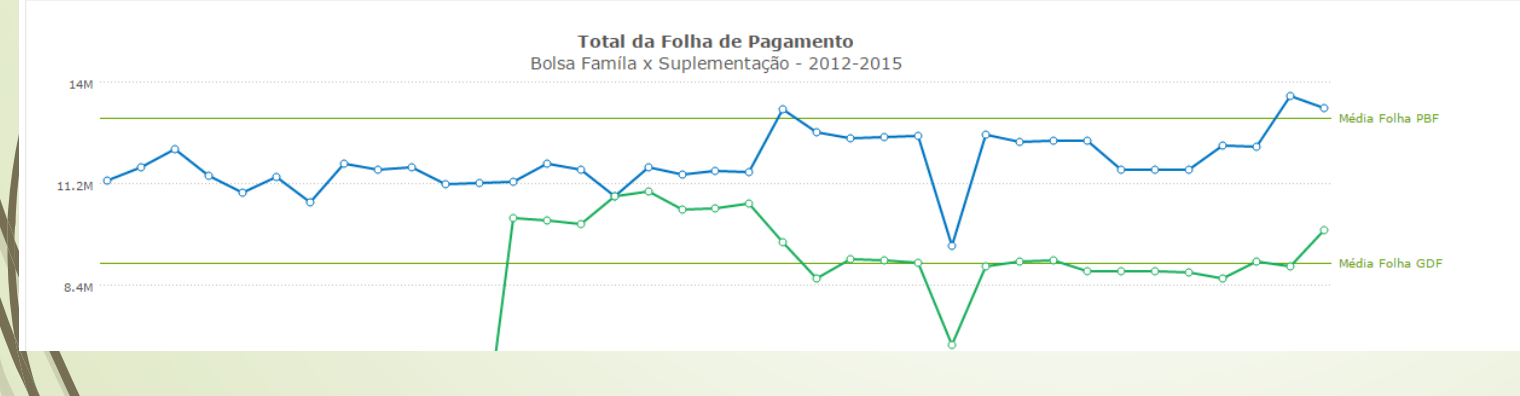

#### Sistema De Governança

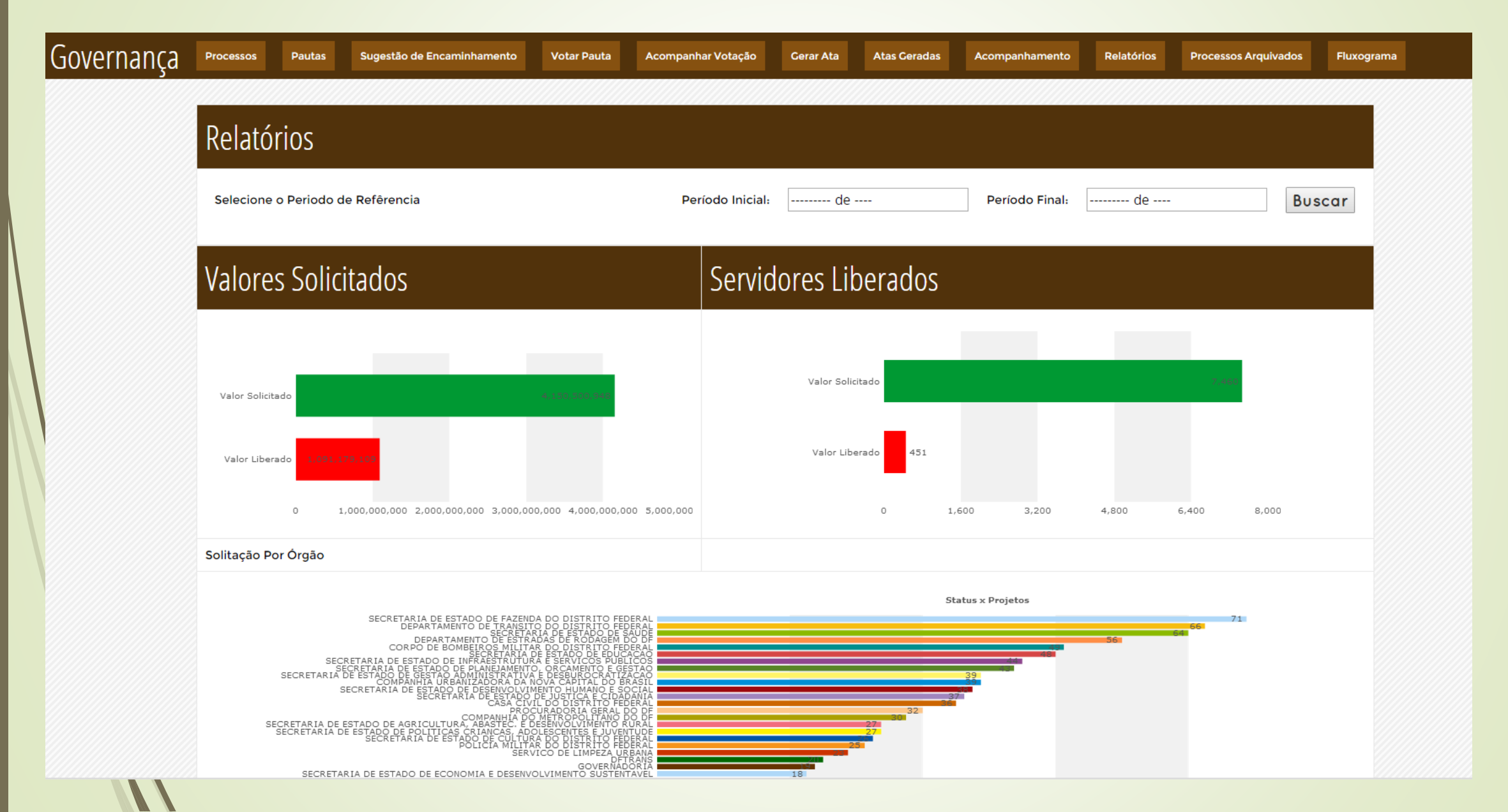

# Sistema De Governança – <u>Detalhar Fluxo Clique</u> Aqui

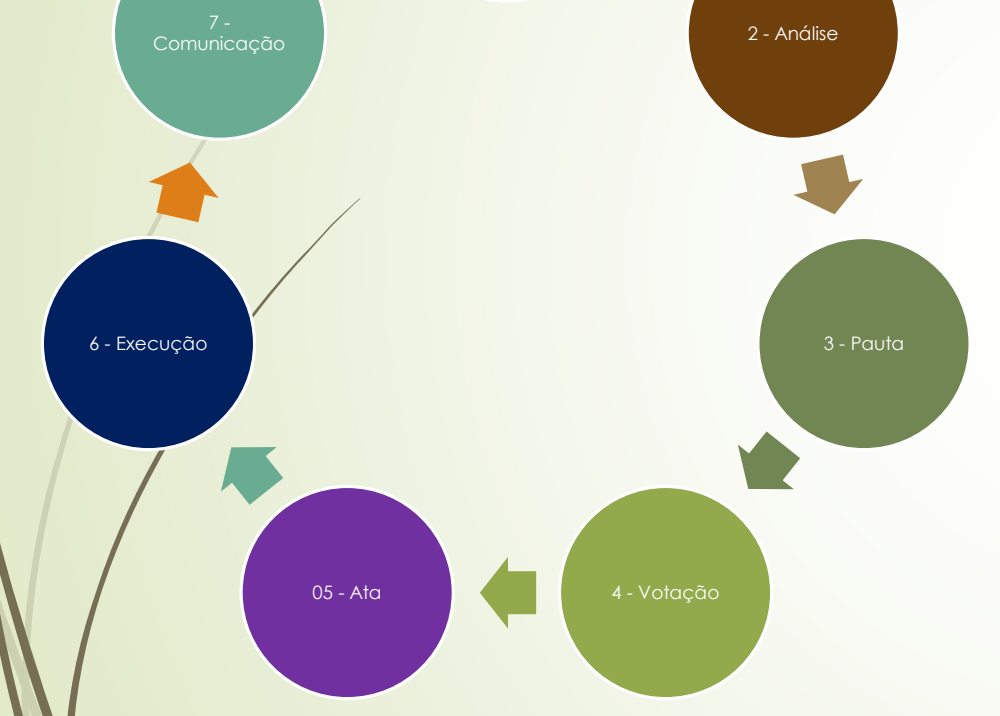

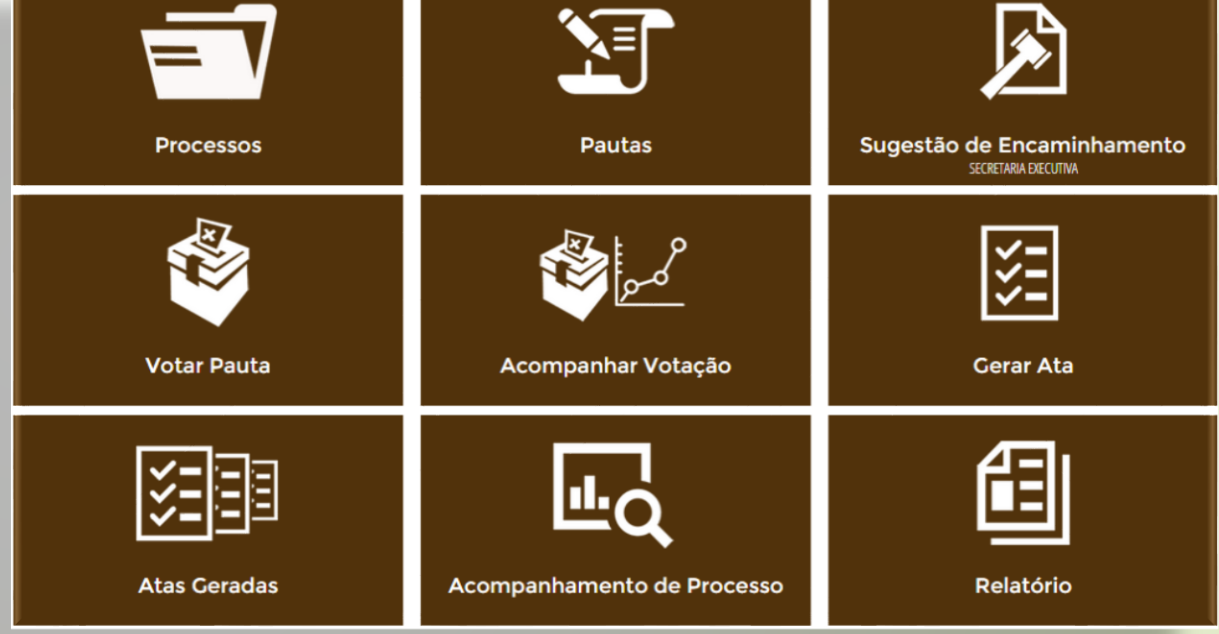

#### Gestão de Riscos

#### Visão Geral da Gestão dos Riscos

Governança DF

| Riscos Ativos: 31    | Riscos Ativos        | Total | %       | Recursos           |
|----------------------|----------------------|-------|---------|--------------------|
| Riscos Superados: 31 | Risco Médio          | 9     | 14.51 % | R\$ 60.890.304,00  |
| Total de Piscos: 62  | Risco Imperceptível  | 8     | 12.90 % | R\$ 178.145.234,00 |
| TOLAT UE RISCUS. 02  | Risco Crítico        | 5     | 8.06 %  | R\$ 173.874.128,00 |
| Total de Recursos:   | Risco Significativo  | 5     | 8.06 %  | R\$393.689.702,00  |
| R\$ 1.382.266.144,00 | Risco Insignificante | 4     | 6.45 %  | R\$ 313.758.822,00 |

#### Gestão de Riscos – Matriz de Riscos

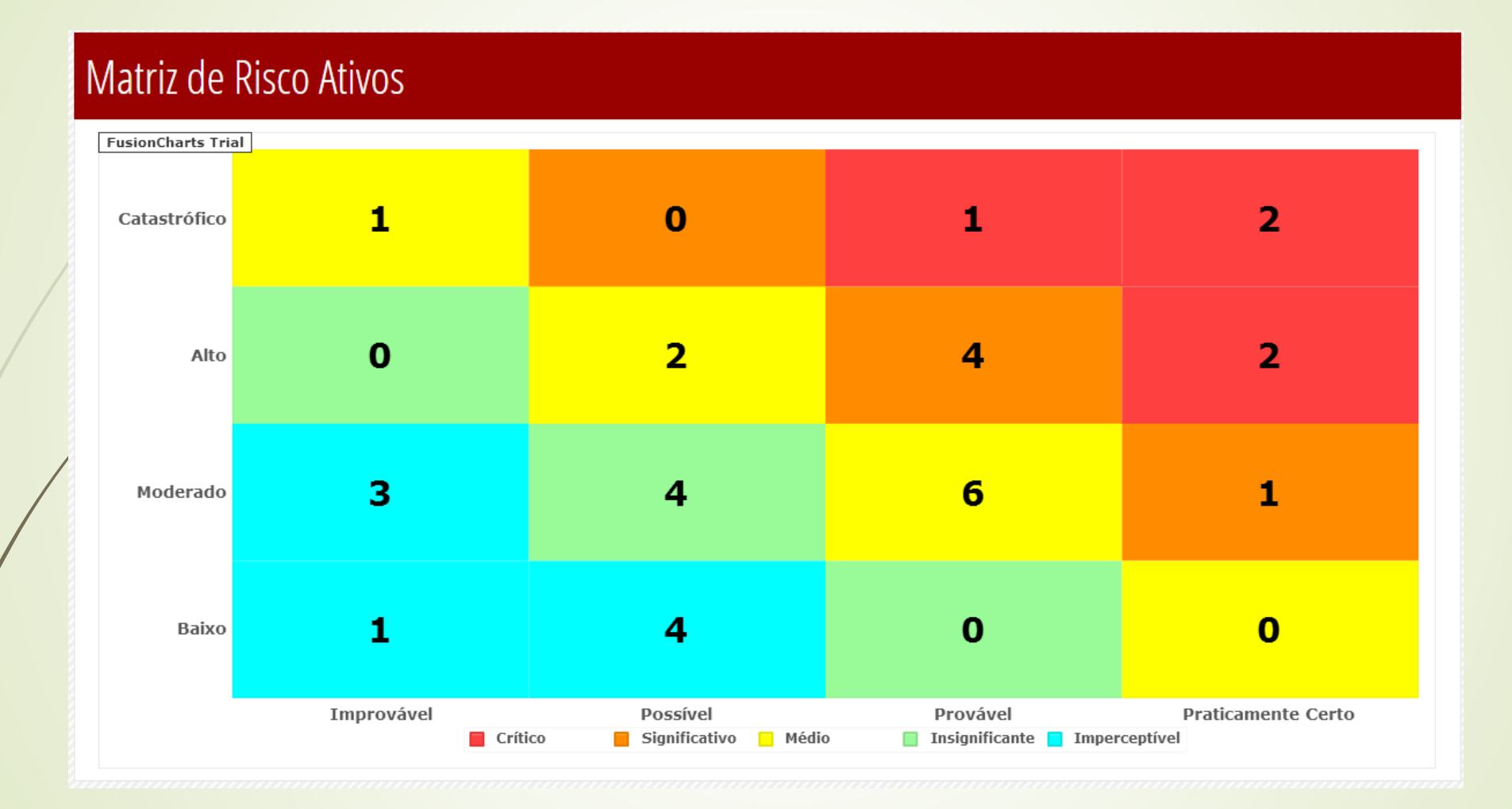

#### Gestão de Riscos – Lista de Riscos

| M | ostrar 10 🔻         | registros         |                                               |                         | Procurar:                                                                                                    |              |
|---|---------------------|-------------------|-----------------------------------------------|-------------------------|----------------------------------------------------------------------------------------------------|--------------|
|   | Risco 🛓<br>Superado | Área Temática 🍦   | Orgão Responsável 🍦                           | Nível do<br>Risco       | Risco 🔶                                                                                                    | Status       |
| I | NÃO                 | Educação          | SECRETARIA DE<br>ESTADO DE<br>EDUCACAO        | Risco<br>Insignificante | ALUNOS DA EDUCAÇÃO INFANTIL E DOS ANOS INICIAIS DO ENSINO FUNDAMENTAL<br>NÃO TEREM AULA                                                                                                    | Em<br>Atraso |
| I | NÃO                 | Políticas Sociais | SECRETARIA DE<br>ESTADO DO ESPORTE<br>E LAZER | Risco<br>Imperceptível  | PARALISAÇÃO DOS CENTROS OLÍMPICOS                                                                                                    | Em<br>Atraso |
| I | NÃO                 | Saúde             | SECRETARIA DE<br>ESTADO DE SAUDE              | Risco<br>Insignificante | DIMINUIÇÃO DA OFERTA DE SERVIÇOS ESSENCIAIS PARA A MANUTENÇÃO DA VIDA:<br>LEITOS DE TERAPIA INTENSIVA E CUIDADOS INTERMEDIÁRIOS NEONATAIS /<br>INTERRUPÇÃO DO TRATAMENTO FORA DE DOMICÍLIO E SERVIÇOS DE<br>RADIOTERAPIA / TERAPIA RENAL SUBSTITUTIVA / SERVIÇO ESSENCIAL PARA<br>MANUTENÇÃO DA VIDA EM RISCO EMINENTE | Em<br>Atraso |
| I | NÃO                 | Mobilidade        | SECRETARIA DE<br>ESTADO DE<br>MOBILIDADE      | Risco Médio             | PARALISAÇÃO DO SERVIÇO DE TRANSPORTE PÚBLICO COLETIVO EFETUADO PELAS<br>COOPERATIVAS E DO SERVIÇO RURAL.                                                                                                    | Em<br>Atraso |
| 1 | NÃO                 | Mobilidade        | SECRETARIA DE<br>ESTADO DE<br>MOBILIDADE      | Risco Crítico           | PARALISAÇÃO DO SERVIÇO DE TRANSPORTE PÚBLICO COLETIVO EFETUADOS<br>PELAS EMPRESAS                                                                                                    | Em<br>Atraso |

# Gestão de Riscos – Plano de Tratamento de Riscos

| Detalhamento                           | Risco Superado: $N\widetilde{A}$                                                     | 0 |
|----------------------------------------|--------------------------------------------------------------------------------------|---|
| Risco Bruto:                           | ALUNOS DA EDUCAÇÃO INFANTIL E DOS ANOS INICIAIS DO ENSINO FUNDAMENTAL NÃO TEREM AULA |   |
| Área Temática:                         | Saúde                                                                                |   |
|                                        | X Educação                                                                           |   |
|                                        | Infraestrutura                                                                       |   |
|                                        | Mobilidade                                                                           |   |
|                                        | Políticas Sociais                                                                    |   |
|                                        | Segurança                                                                            |   |
|                                        | Planejamento, Orçamento e Gestão                                                     |   |
|                                        | Desenvolvimento Econômico                                                            |   |
| Responsável pela Informação:           | Claudia Barreto – claudia.sedf.gab@gmail.com – 8130-0533                             |   |
| Responsável pela Informação<br>SEPLAG: | Luciana Lira - lucianalira.gdf@gmail.com - 8155-8056                                 |   |
| Área Responsável:                      | SECRETARIA DE ESTADO DE EDUCACAO                                                     |   |
| Gestor Responsável:                    | Eliane Barbosa (SUGEPE) – eliane.sugepe@gmail.com - 3901-1846 / 8438-1041            |   |
# Gestão de Riscos – Plano de Tratamento de Riscos

| Descrição                                                                                                    | A educação infantil e dos anos iniciais do ensino fundamental constituem turmas atendidas por um único professor. Caso não<br>haja o referido professor, os alunos não têm aula e deverão retornar para suas casas.                                                                                                    |                                  |                |             |                                                                        |                      |           |  |
|----------------------------------------------------------------------------------------------------|----------------------------------------------------------------------------------------------------|----------------------------------|----------------|-------------|------------------------------------------------------------------------|----------------------|-----------|--|
| Causa                                                                                                    | Falta de professor de atividades para atendimento de todas as turmas decorrentes de: 1) Vacância 2) Diversos tipos de licença<br>3) Afastamentos temporários 4) Abono (5 por ano, por professor)                                                                                                    |                                  |                |             |                                                                        |                      |           |  |
| Potenciais Consequências:                                                                                                    | <ol> <li>Alunos teriam que voltar para casa 2) Necessidade de reposição dos dias letivos perdidos, em períodos de recesso e férias<br/>escolares, para cumprimento dos 200 dias letivos exigidos por lei 3) Quebra de expectativa das crianças em relação à escola</li> <li>Famílias que dependem da permanência dos filhos na escola por motivos diversos (Ex.: trabalho) tenham quem equacionar<br/>seus compromissos ou dispender recursos financeiros para que a criança seja cuidada no período que estaria na escola</li> </ol> |                                  |                |             |                                                                        |                      |           |  |
| Impacto                                                                                                    | Moderado                                                                                                    |                                  |                |             |                                                                        |                      |           |  |
| Probabilidade de Ocorrência                                                                                                    | Possível                                                                                                    |                                  |                |             |                                                                        |                      |           |  |
| Nível do Risco:                                                                                                    | Risco Insignificante                                                                                                    |                                  |                |             |                                                                        |                      |           |  |
| Data Aproximada de<br>Ocorrência                                                                                                    | 2015-02-23                                                                                                    |                                  |                |             |                                                                        |                      |           |  |
|                                                                                                    |                                                                                                    | Status Geral do Plano: Em Atraso |                |             |                                                                        |                      |           |  |
| Ação                                                                                                    | Responsável                                                                                                    | Data Início                      | Data Fim       | Valor Total | Último Reporte                                                         |                      | Status    |  |
| Equacionar, juridicamente, os<br>impedimentos decorrentes do<br>edital de seleção de<br>professores efetivos do<br>concurso realizado em 2013,<br>para suprimento de vagas<br>definitivas existentes na rede | Eliane Barbosa (SUGEPE) –<br>eliane.sugepe@gmail.com - 3901-<br>1846 / 8438-1041                                                                                                    | 2015-01-01                       | 2015-02-<br>20 | 0,00        | Não há recurso jurídio<br>novas contratações n<br>de Concurso vigente. | to para<br>Io Edital | Cancelada |  |

### Operação e Mobilidade

O link GDF em Ação retornará de maneira georeferenciada informações em tempo real do Distrito Federal, como por exemplo,transito,acidentes, viaturas do Samu, frota de ônibus e também serão demostrado na barra lateral os equipamentos públicos.

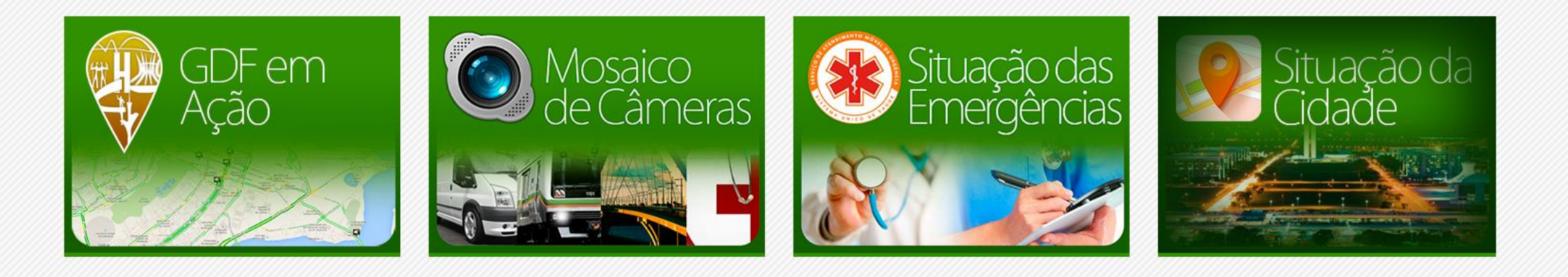

## Operação e Mobilidade – GDF em Ação

No menulateral são apresentados os equipamentos públicos do DF podendo o usuário fazer pesquisas em cada um deles para que essas informações sejam demonstradas dentro do mapa. Ao selecionar uma das opções no menu lateral podemos obter informações conforme :

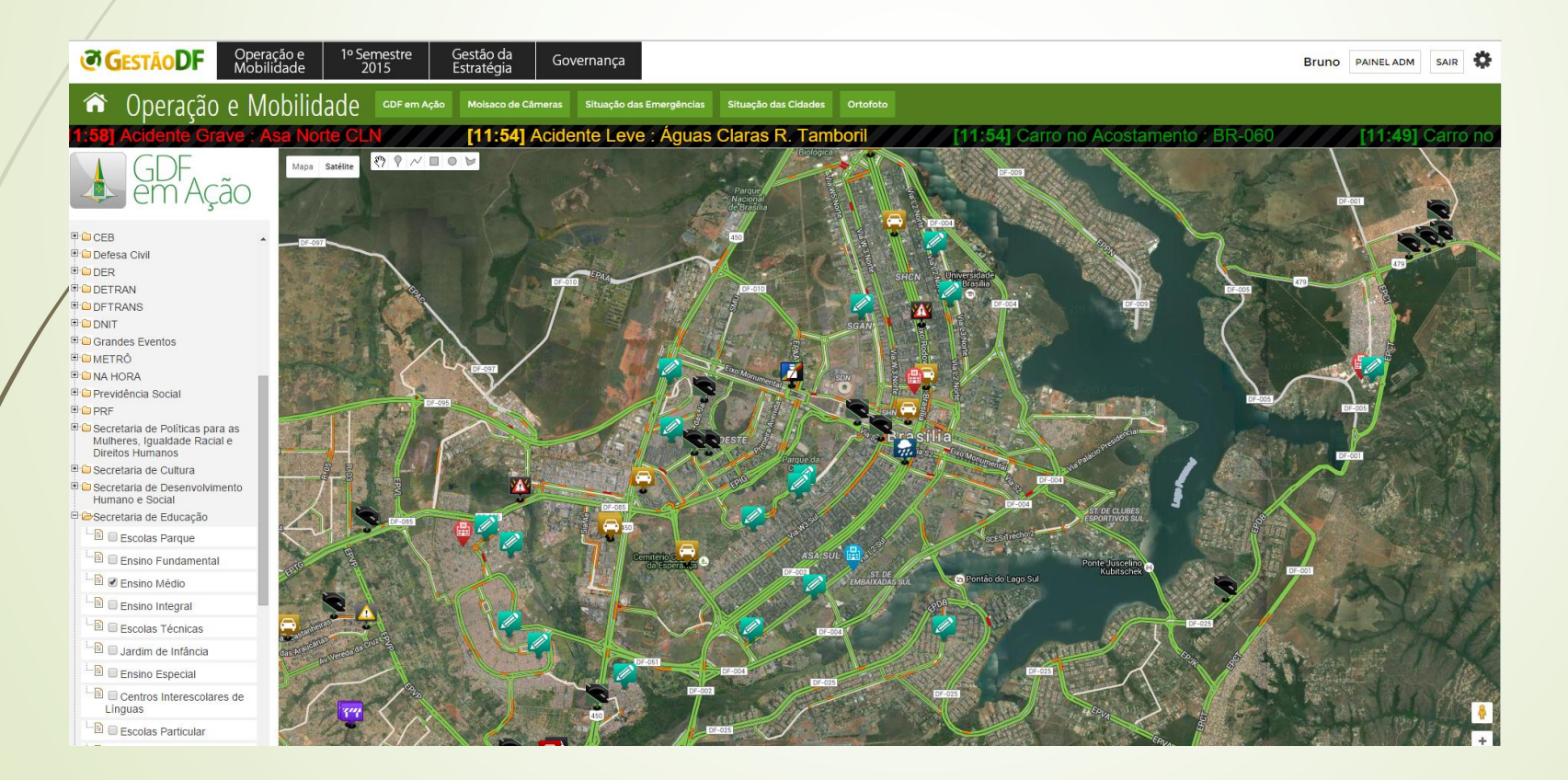

#### **Operação e Mobilidade – Câmeras**

No link Mosaico de Câmeraso sistema retornará câmeras de diversos seguimentos no DF, "Cidades, Transito, Saúde, Metrô e Segurança", por onde pode ser visualizado em tempo real o funcionamento da cidade.

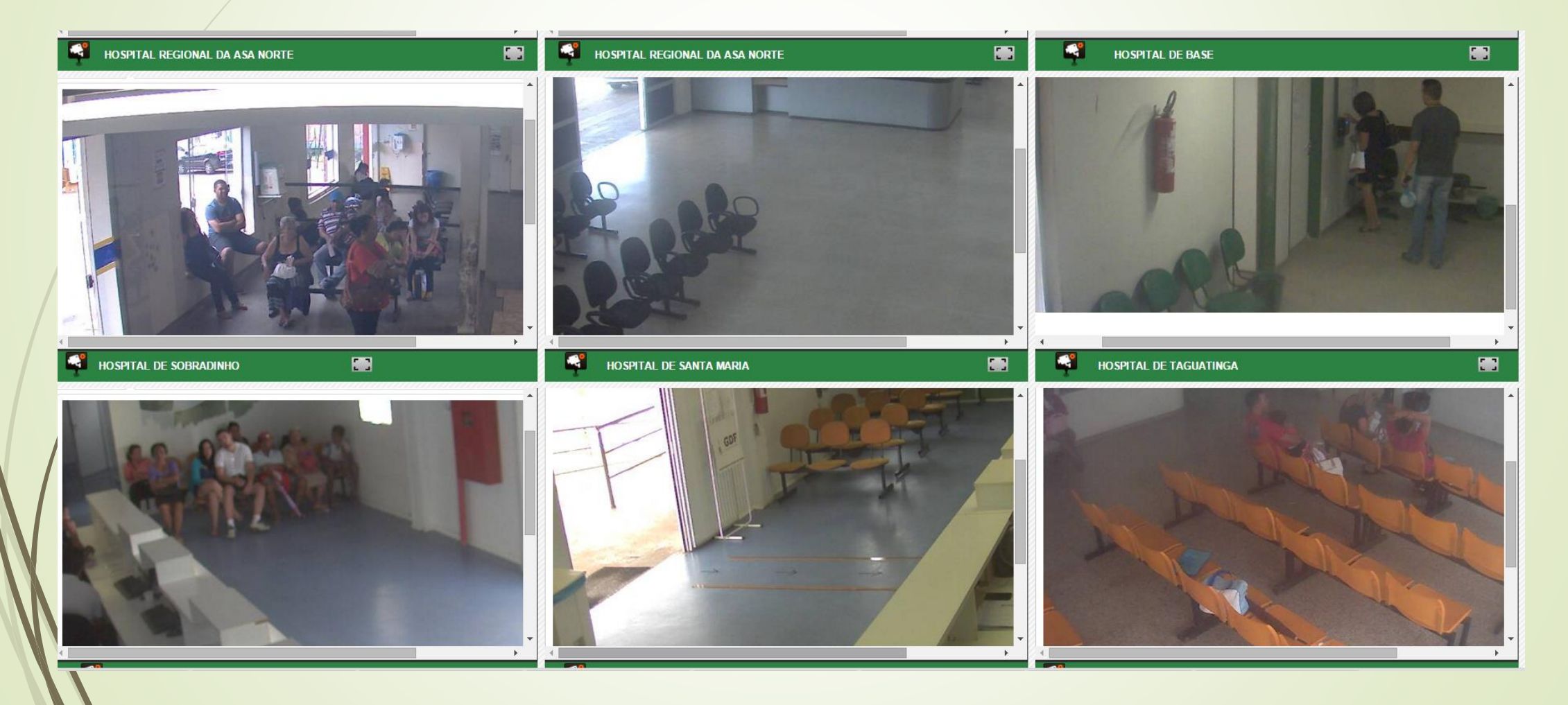

# Operação e Mobilidade – Situação das Emergências

Na Aba Situação das Emergências édemonstrado um resumo da situação de cada hospital localizado no DF, por exemplo, "Superlotação, Falta de Médicos, Emergências Lotadas, etc."facilitando o desenvolvimento das ocorrências do SAMU.

|                                  | Plane 5                                                                                                    | 84                | 0               |
|----------------------------------|----------------------------------------------------------------------------------------------------|-------------------|-----------------|
| Unidade                          | Situação                                                                                                    | Atualização       | Operador(a)     |
| UPA Sobradinho                   | - RESTRIÇÃO PERMANENTE: SEM PEDIATRIA;<br>- SALA AMARELA LOTADA SEM PONTO DE 02<br>- SALA VERMELHA FECHADA, FALTA DE RH.<br>FABIANA - 3485-7321                                                                                                    | 05/01/16 11:41:19 | MELLINE RESENDE |
| Hospital Regional Brazlândia     | CC BLOQUEADO. SEM ANESTESISTA. ATE AS 13H<br>SILVANA - 3391-1348                                                                                                    | 05/01/16 11:14:12 | MELLINE RESENDE |
| Hospital Regional Sobradinho     | - BOX DE CLÍNICA MÉDICA E SALA VERMELHA LOTADOS E SEM PONTO DE O2 DISPONÍVEL (SEM CONDIÇÕES DE RECEBER PACIENTES);<br>- ORTOPEDIA NO C.CIRÚRGICO SEM PREVISÃO.<br>CH. DE EQUIPE TALITA - 35911561.                                                                                                    | 05/01/16 10:20:26 | ELIANE V        |
| Hospital Regional de Santa Maria | <ul> <li>RESTRIÇÃO PERMANENTE: TOMÓGRAFO QUEBRADO E UNIDADE NÃO FAZ PARTO, POR FALTA DE NEONATOLOGISTAS [Sem título]</li> <li>APENAS 1 CIRURGIÃO GERAL NO PLANTÃO;</li> <li>ORTOPEDIA NO C.CITURÁGICO SEM PREVISÃO;</li> <li>BOX DE EMERGÉNICIA LOTADO E SEM PONTO DE 02 E SEM VENTILADOR;</li> <li>APENAS 10 CLÚNICO NO PLANTÃO NÃO ATENDERÁ PORTA;</li> <li>GERALDO - PLANTÃO ADM 3392-6297.</li> </ul> | 05/01/16 10:02:13 | ELIANE V        |
| Hospital Regional Samambaia      | - RESTRIÇÃO PERMANENTE:RX QUEBRADO E TOMÓGRAFO NÃO ESTÁ GRAVANDO;<br>- SALAS VERMELHA E AMARELA LOTADAS SEM PONTO DE O2 E SEM MACAS;<br>- CLÍNICA MÉDICA SÓ ATENDERÁ CLASSIFICAÇÃO LARANJA E VERMELHA;<br>- C. GERAL OI PLANTONISTA (SEM ATENDIMENTO DE PORTA).<br>PL.ADM.DEMERVAL /3458-9867                                                                                                    | 05/01/16 10:01:48 | ELIANE V        |
| Hospital Regional Gama           | - TOMÓGRAFO QUEBRADO;<br>- APENAS 2 CLÍNICOS, FECHADO PARA ATENDIMENTO DE PORTA (ESTÃO ATENDENDO OS PACIENTES INTERNADOS (61));<br>- BOX DE C. MÉDICA LOTADO;<br>- C.GERAL NO C.CIRÚRGICO SEM PREVISÃO.<br>PRISCILA - 3385-970                                                                                                    | 05/01/16 09:37:19 | ELIANE V        |
| Hospital de Base do DF           | - RESTRIÇÃO PERMANENTE: TOMÓGRAFO QUEBRADO. SEM PREVISÃO.<br>(3315-1519).                                                                                                    | 05/01/16 09:32:07 | ELIANE V        |
| UPA Samambaia                    | - RESTRIÇÃO PERMANENTE: SEM PEDIATRIA;<br>ALESSANDRA- PL. ADM 3459-3282                                                                                                    | 05/01/16 09:31:58 | ELIANE V        |
| UPA Recanto das Emas             | - RESTRIÇÃO PERMANENTE: SEM PEDIATRIA. SEM ENZIMAS CARDIACAS;<br>LUCIANO - PLANTÃO ADM 34346890.                                                                                                    | 05/01/16 09:31:49 | ELIANE V        |
| Hospital Regional do Guará       | <ul> <li>SALA VERMELHA LOTADA, SEM PONTO DE 02 E SEM MACA, SEM CONDIÇÕES DE RECEBER PACIENTE;</li> <li>APENAS 1 CLINICO PARA ATENDER PS, SALA VERMELHA E ENFERMARIA (FECHADO PARA ATENDIMENTO DE PORTA).</li> <li>ENFE MATEUSTIAGO (PLANTÃO ADM)- 3567-2116</li> </ul>                                                                                                    | 05/01/16 08:33:28 | ELIANE V        |
| UPA Núcleo Bandeirante           | - RESTRIÇÃO PERMANENTE: SEM AR COMPRIMIDO, SEM PEDIATRIA, SEM VACINAS;<br>- ECG COM DEFEITO: NÃO ESTÃO FAZENDO EXAMES DE BIOQUÍMICA.<br>- APENAS 1 CLÍNICO (FECHADO PARA ATENDIMENTO DE PORTA);<br>- SALAS AMARELA E VERMELHA LOTADAS E SEM PONTO DE 02.<br>PL. ADM. MARIA - 3386-2109 / 3386-0447 / 3386-6619.                                                                                           | 05/01/16 08:14:33 | ELIANE V        |
| Hospital Regional Paranoá        | - SEM CLÍNICO PARA ATENDIMENTO DE PORTA ATÉ 13 HORAS;<br>- BOX LOTADO E SEM CONDIÇÕES DE RECEBER PACIENTES;<br>- ORTOPEDIA NO C.CITRÚRGICO COM 2 PROCEDIMENTOS (ATÉ 13 HORAS).<br>CH. DE EQUIPE ROBERTA - 3369-3274.                                                                                                    | 05/01/16 07:54:41 | ELIANE V        |
|                                  |                                                                                                    |                   |                 |